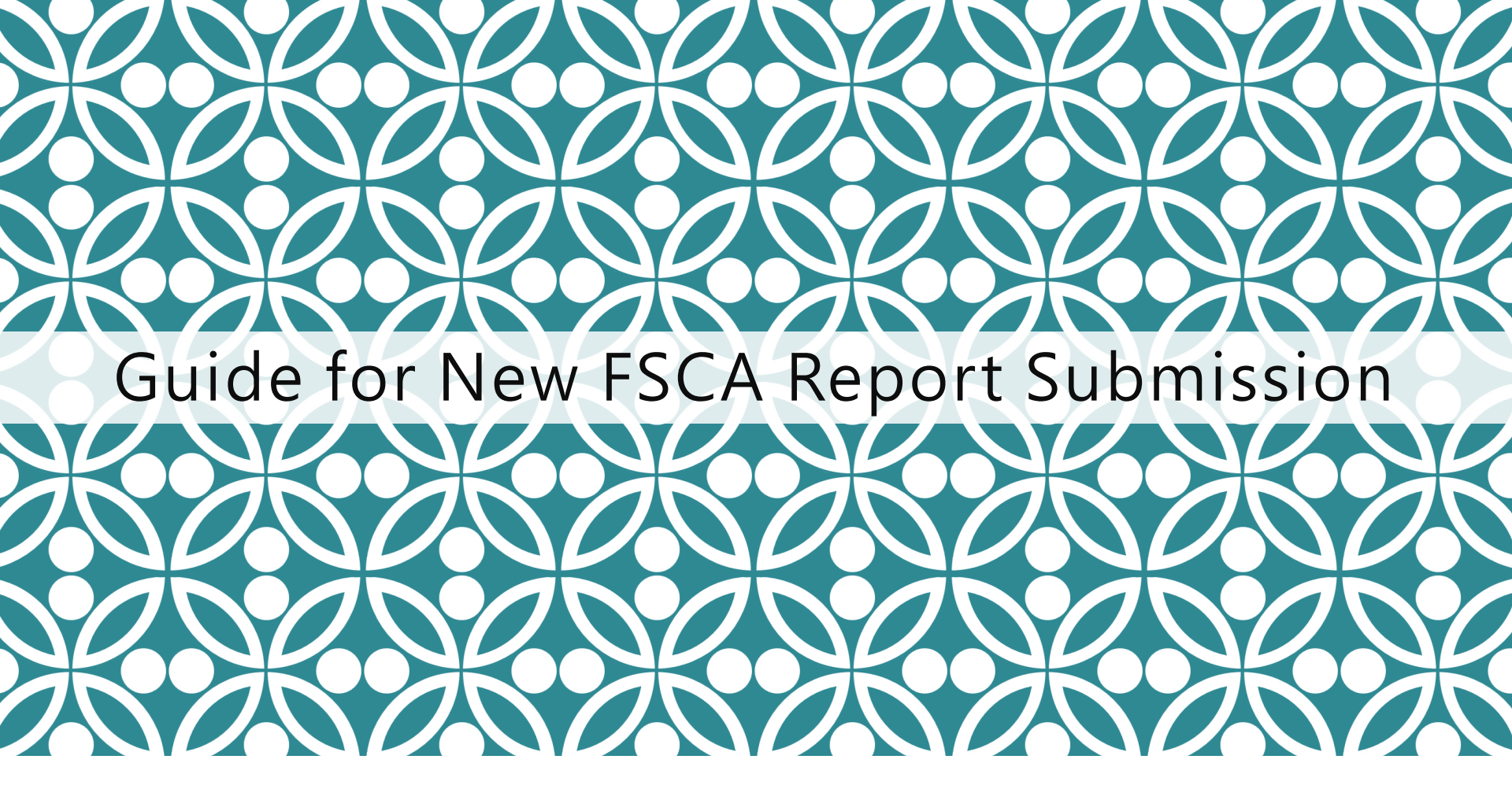

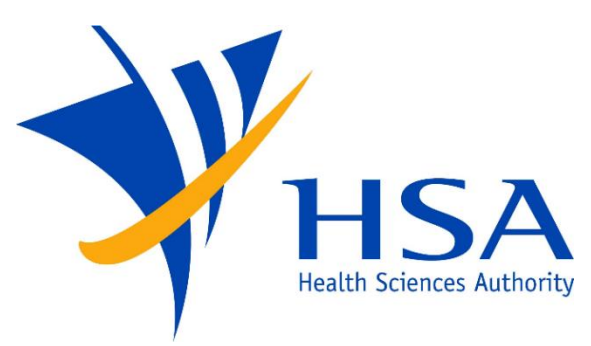

OSCAR

<u>O</u>nline <u>Safety</u>, <u>C</u>ompliance <u>Application</u> and <u>R</u>egistration System

# **IMPORTANT NOTES**

- For companies accessing OSCAR for the first time, please refer to the User Account Creation Guide for instructions on how to access OSCAR and create accounts for new users.
- If you do not have an OSCAR account, please contact your company's OSCAR Administrator(s) for creation of your OSCAR user account.
- Due to the initiative from Singpass Corppass team, there is a change in the Corppass login process. While Singpass is used for logins, Corppass will remain as the authorisation system for access.

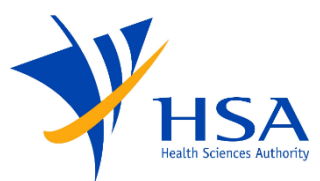

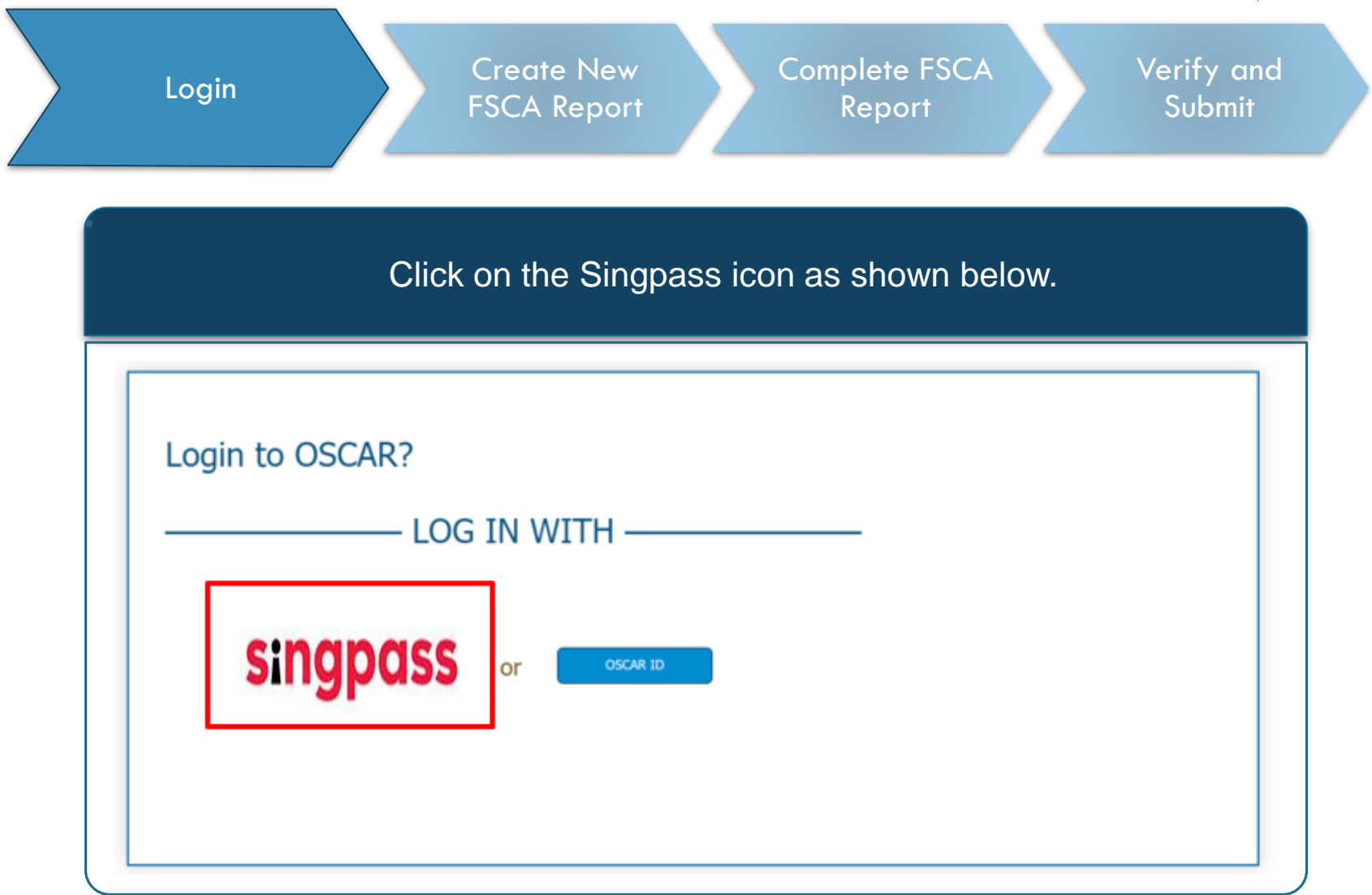

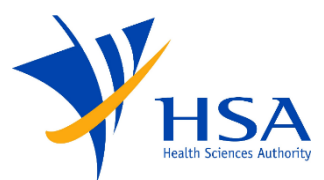

| Login Create New<br>FSCA Report                                                                            | Complete FSCA<br>Report Subn             |
|----------------------------------------------------------------------------------------------------|------------------------------------------|
| Enter the details and                                                                                      | d click on log in                        |
| ← → C 🔒 saml.singpass.gov.sg/spservice/welcome                                                             |                                          |
| A singapore covernment Agency website Singpass                                                             | F T F @                                  |
| Advisory Note <b>^</b><br>Your Singpass account contains a lot of personal data. Do not share your usernam | e, password and 2FA details with anyone. |
|                                                                                                    | Singpass app Password login              |
|                                                                                                    | Logging in as Business User              |
|                                                                                                    | Singpass ID                              |
|                                                                                                    | Password                                 |
|                                                                                                    |                                          |
| Log in with Singpass<br>Your trusted digital identity                                                      | Log in                                   |

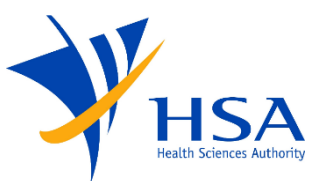

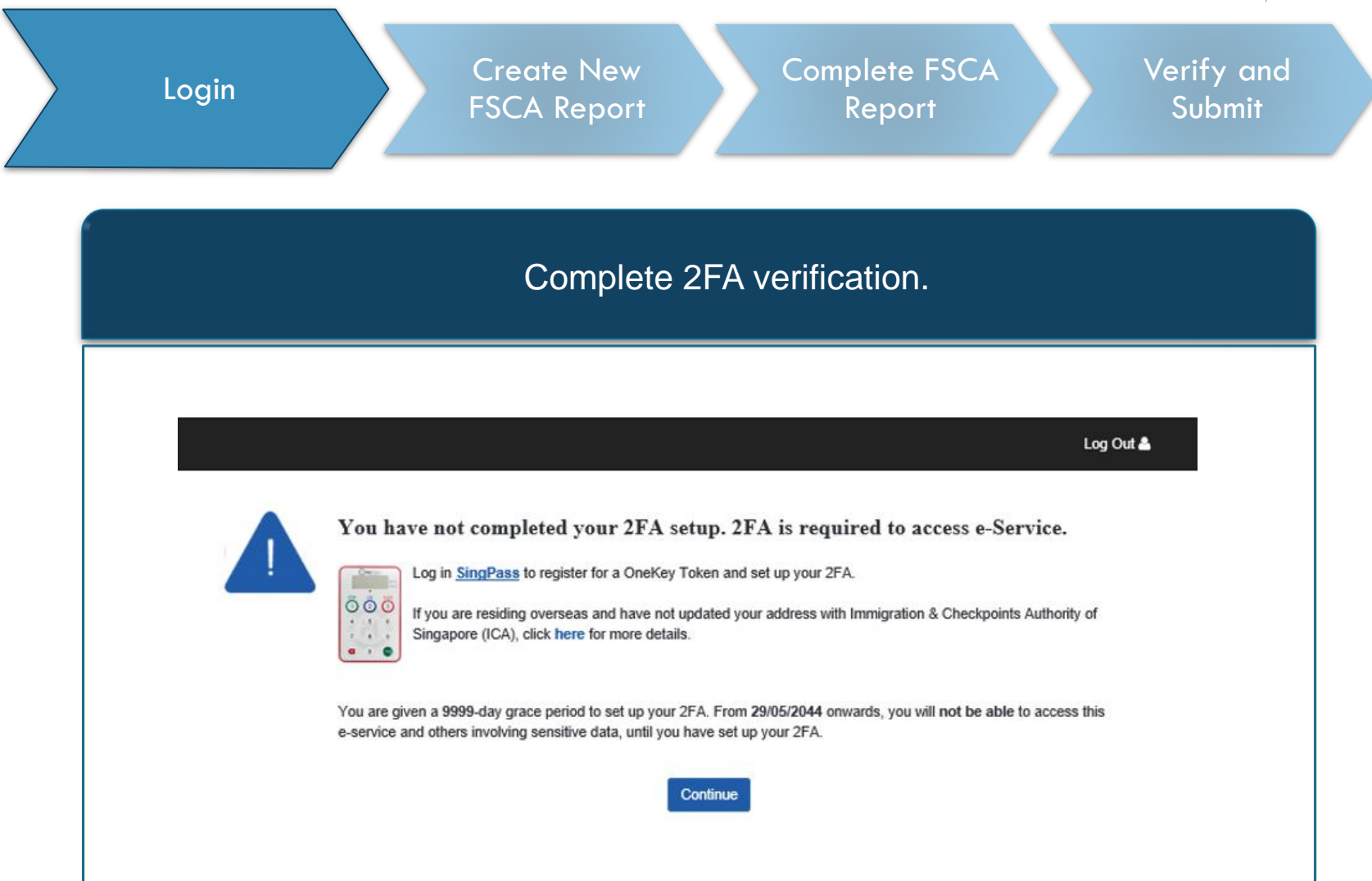

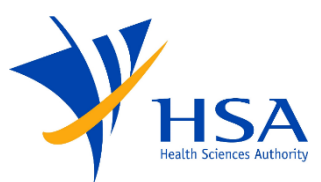

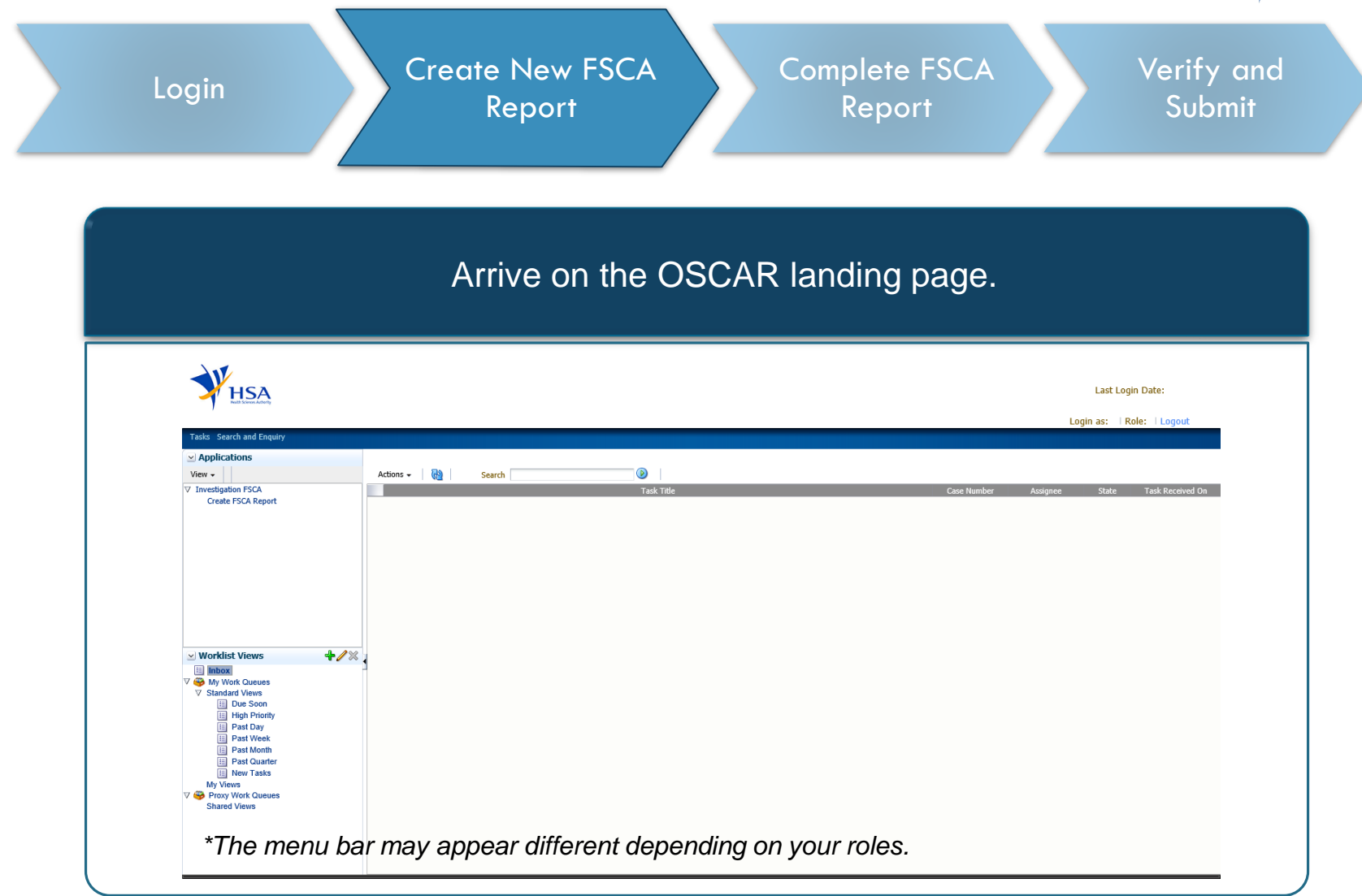

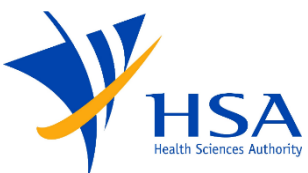

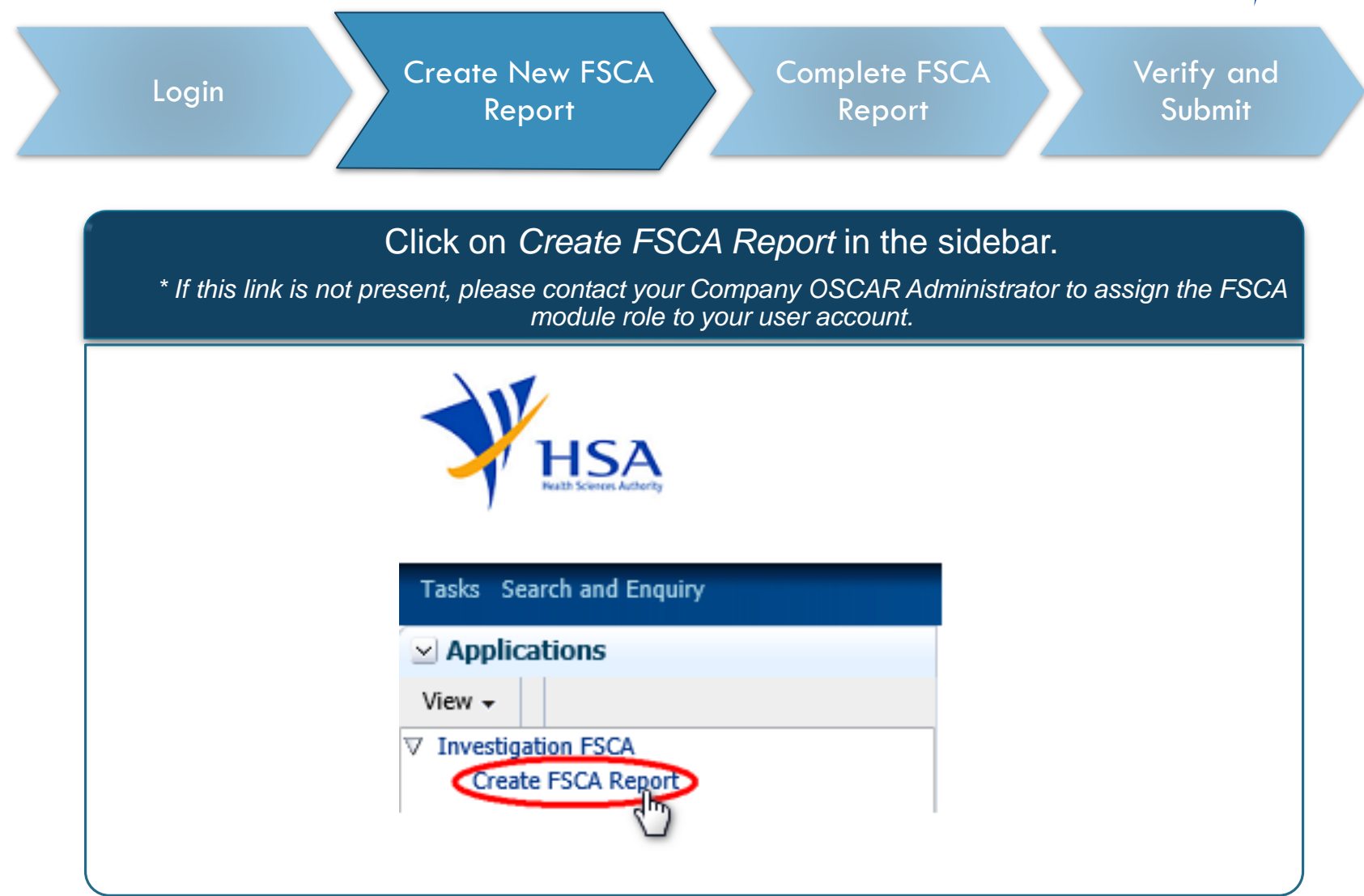

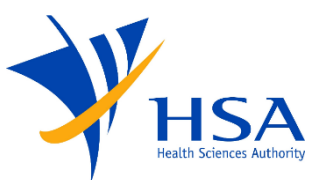

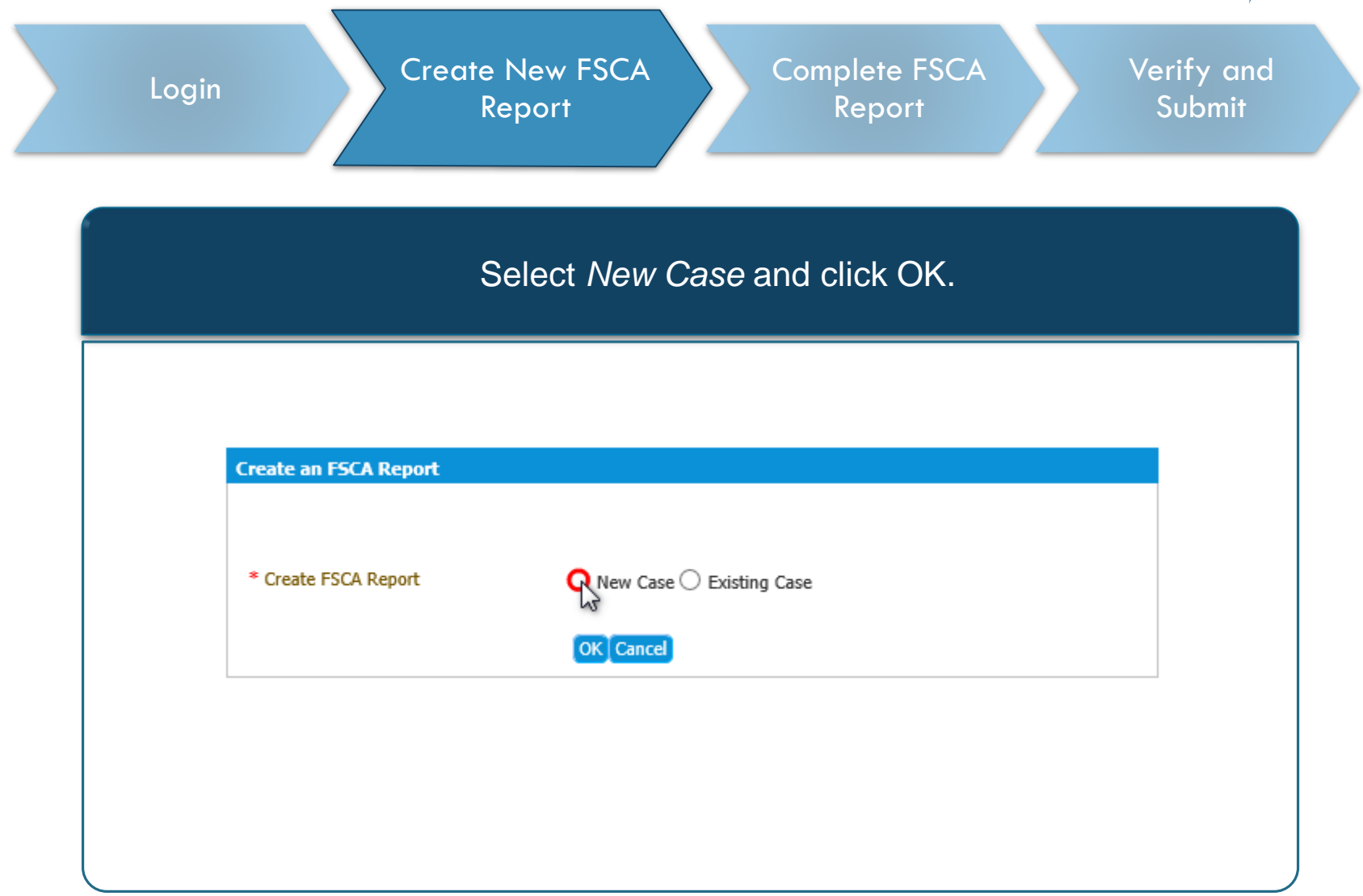

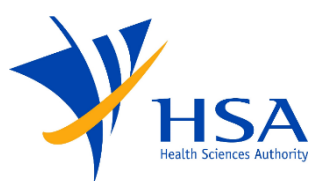

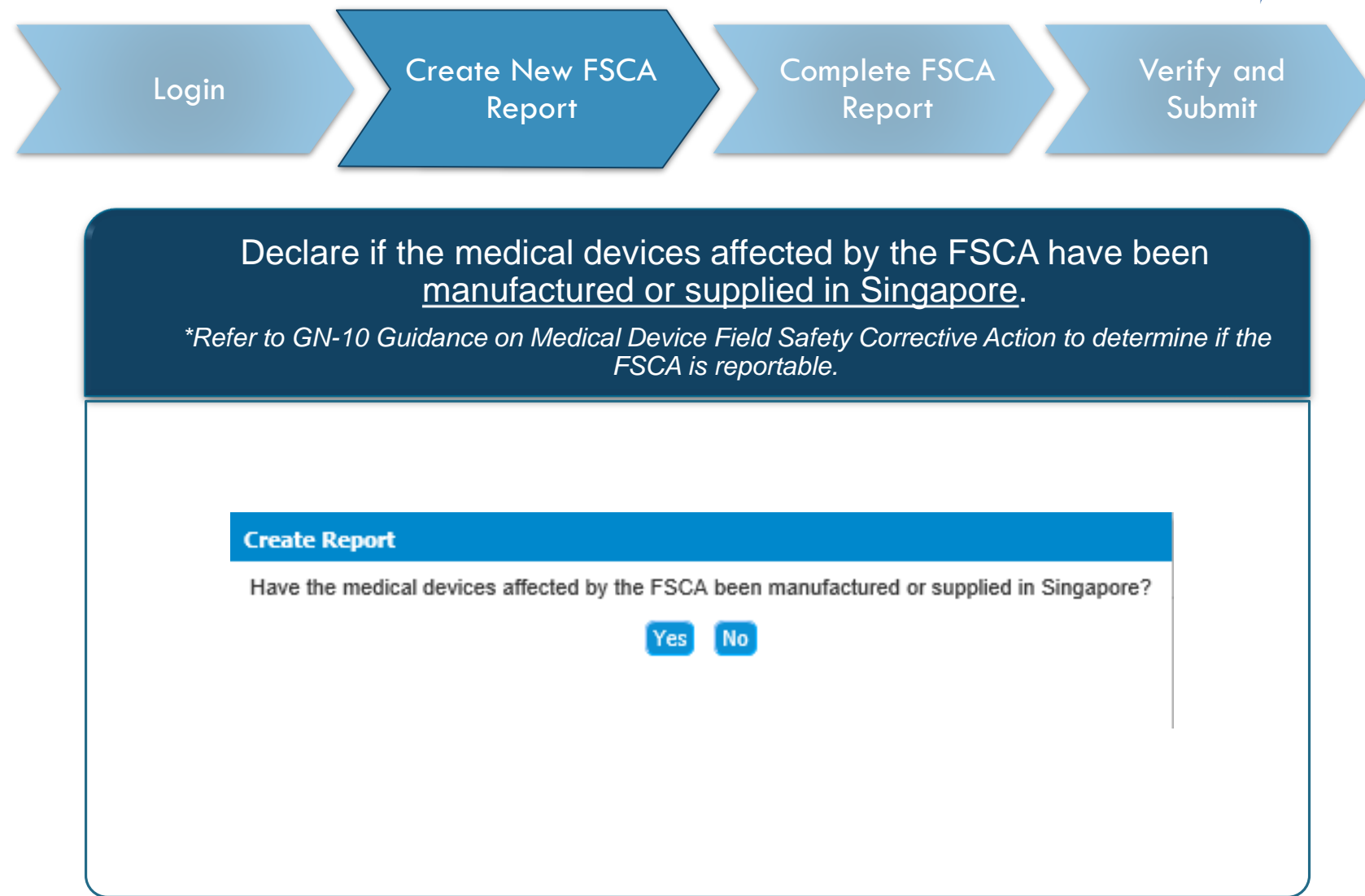

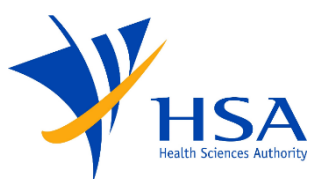

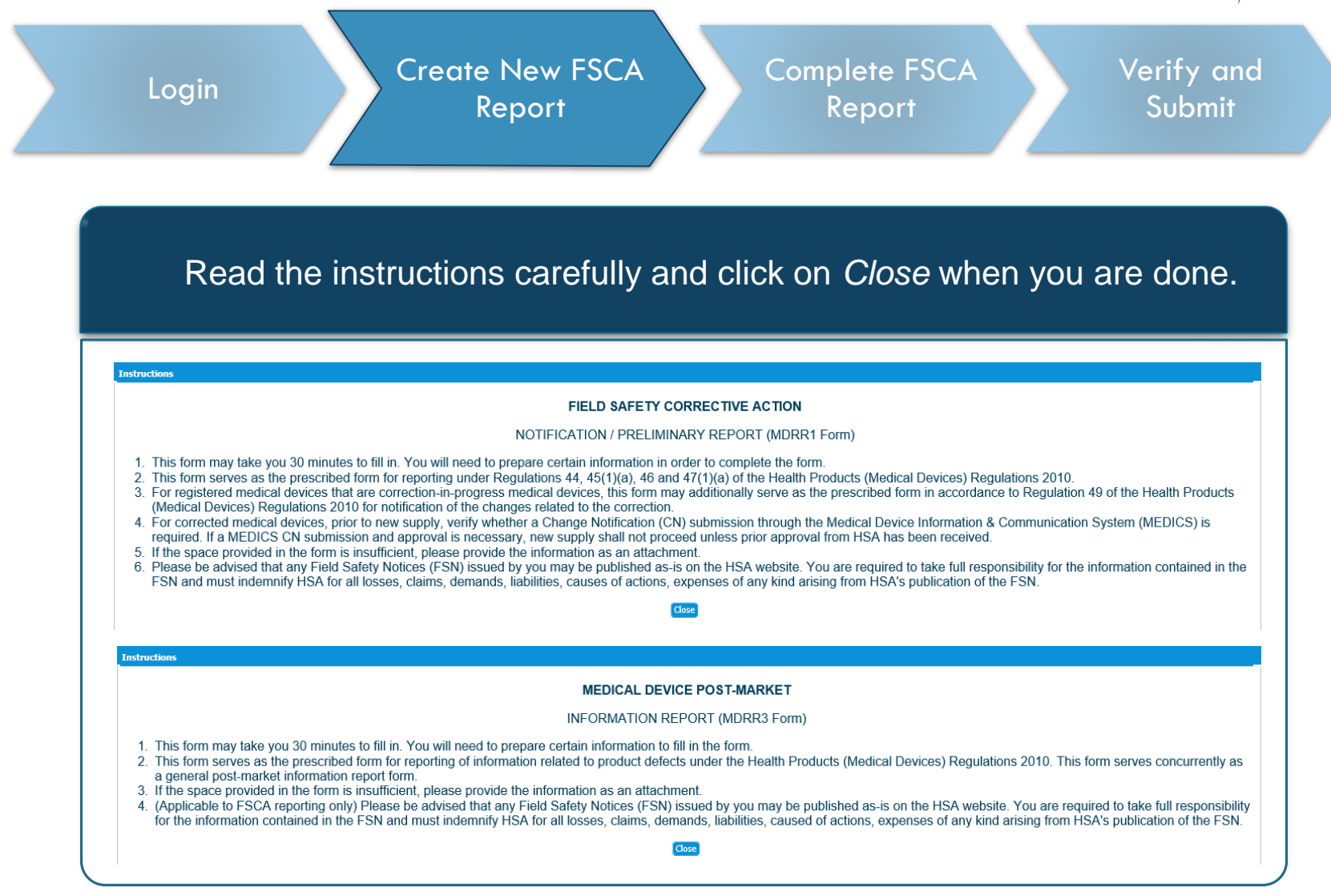

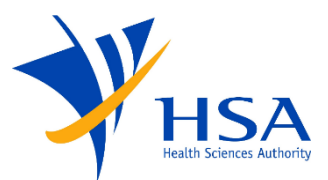

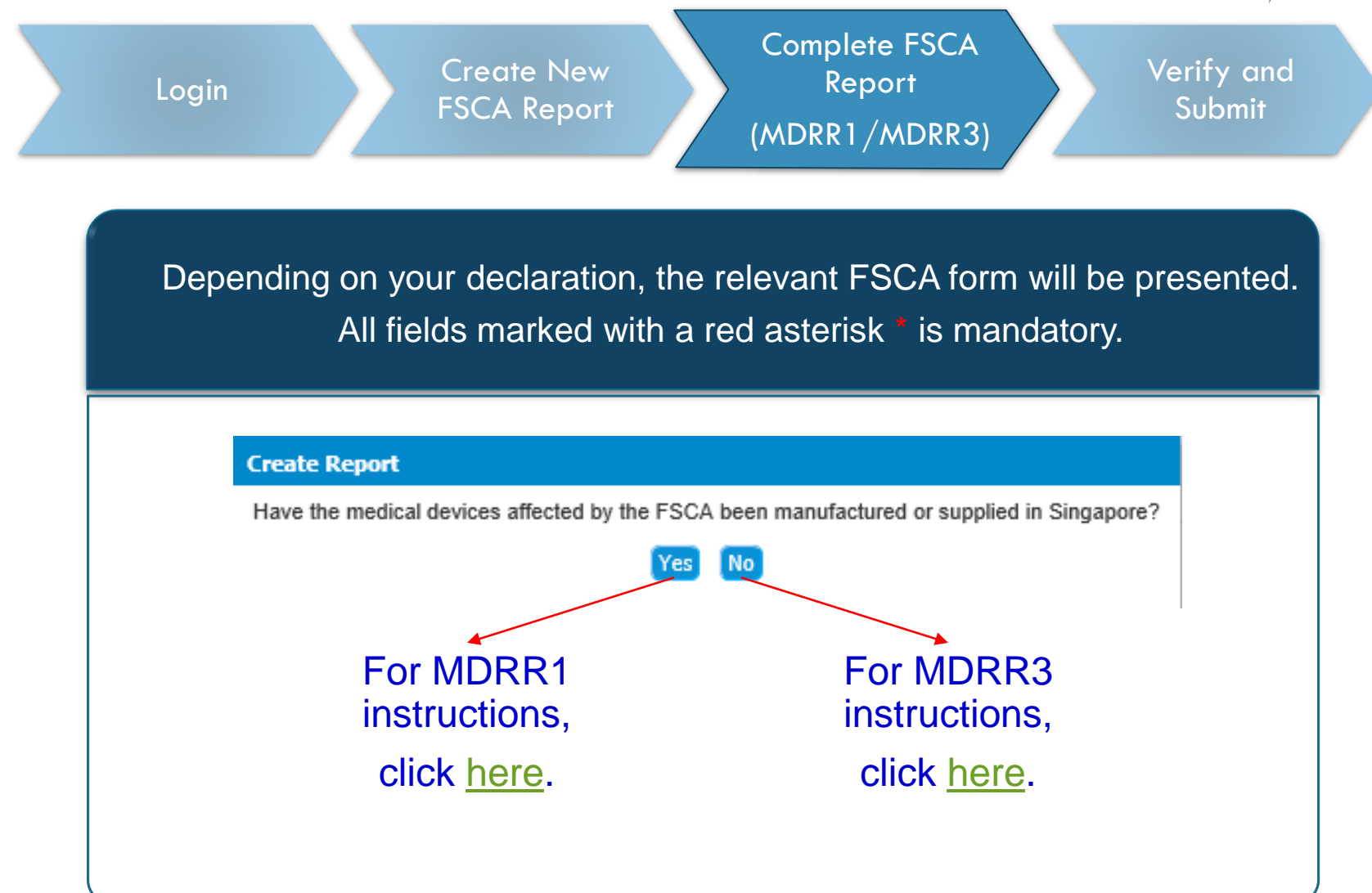

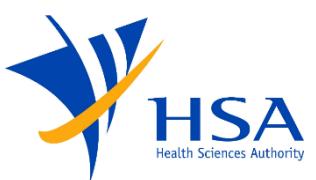

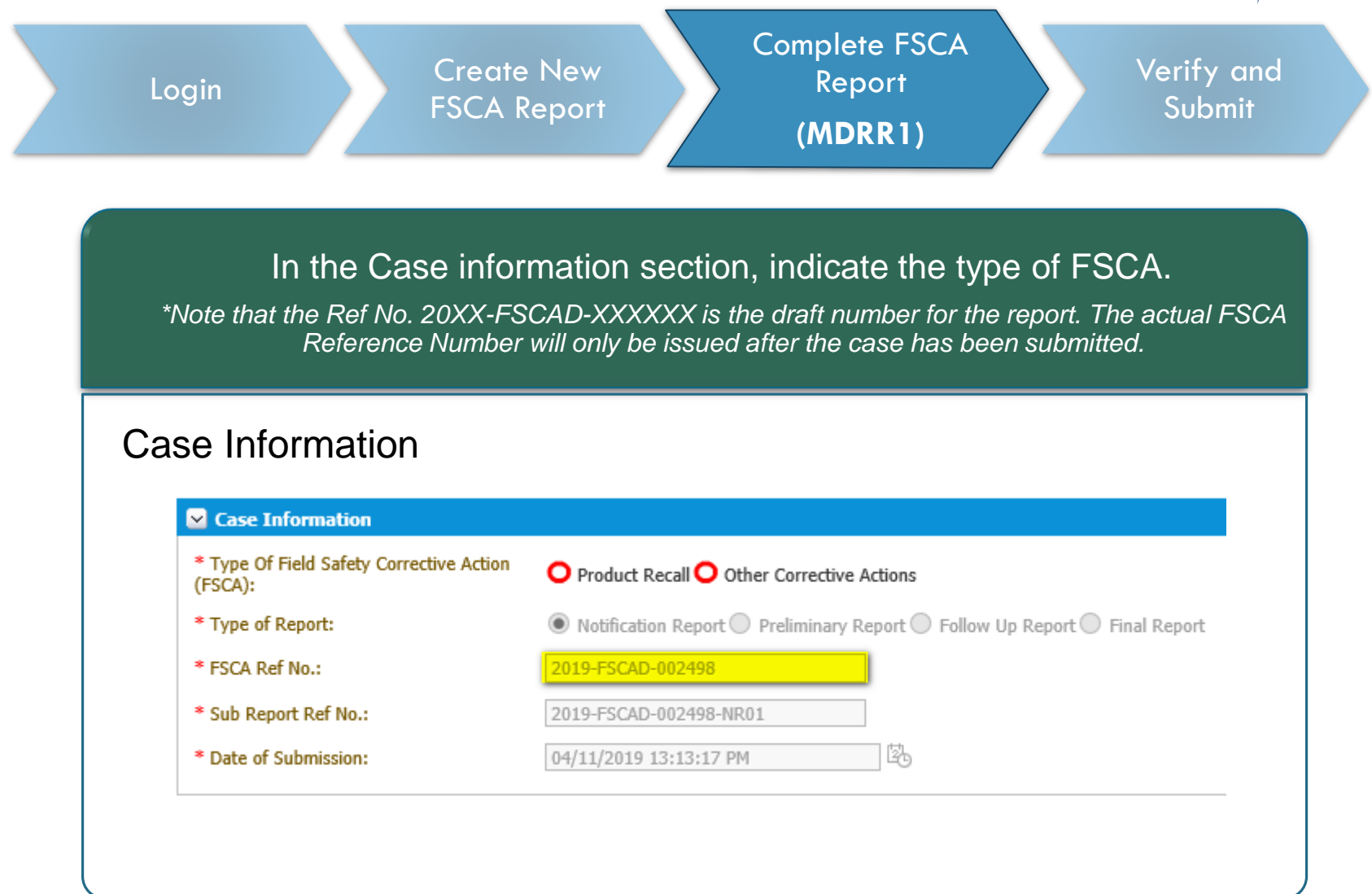

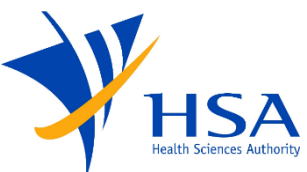

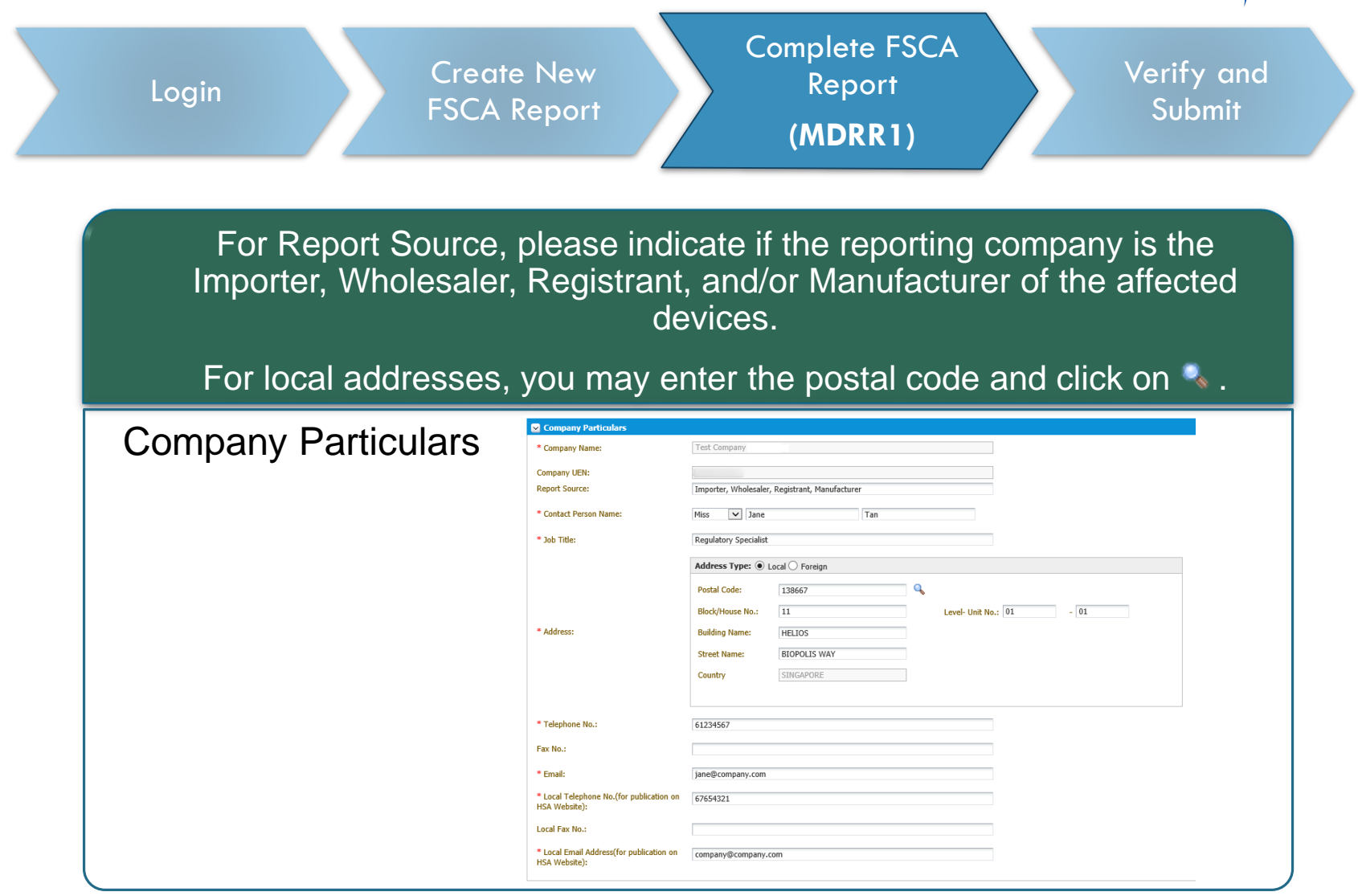

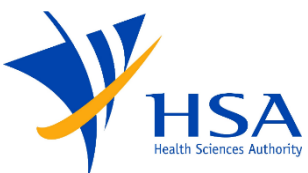

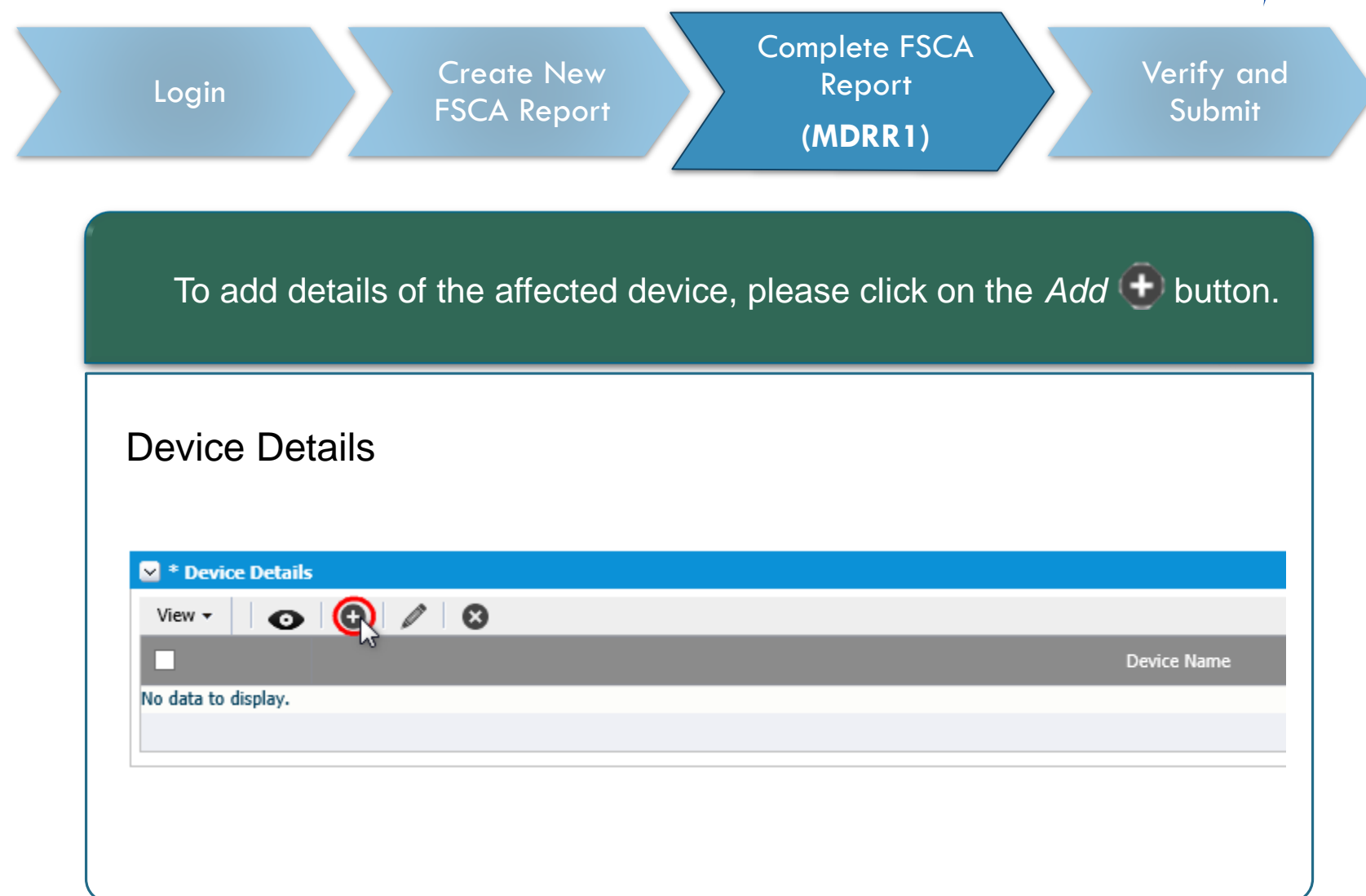

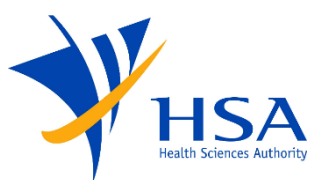

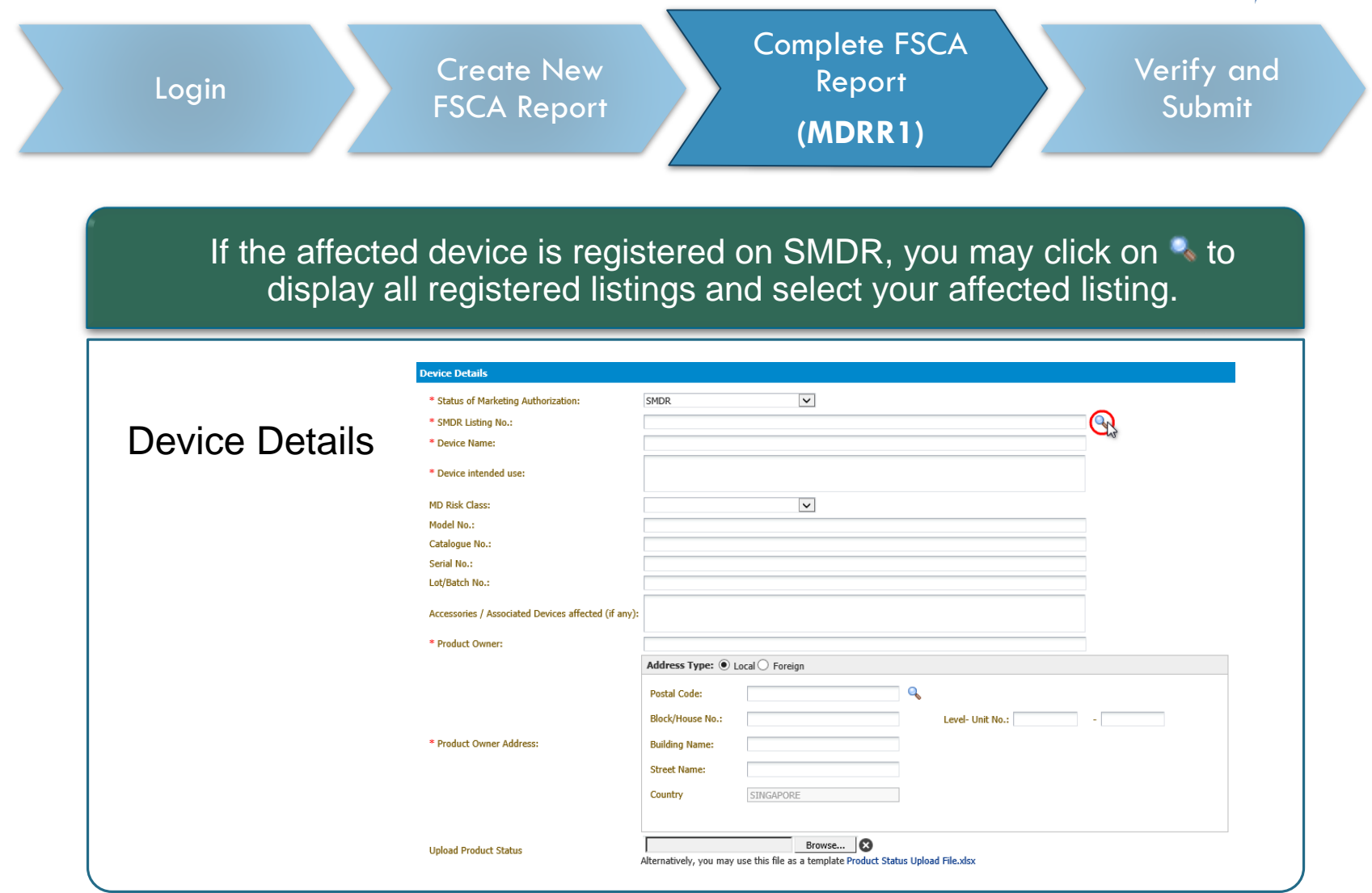

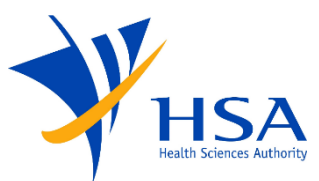

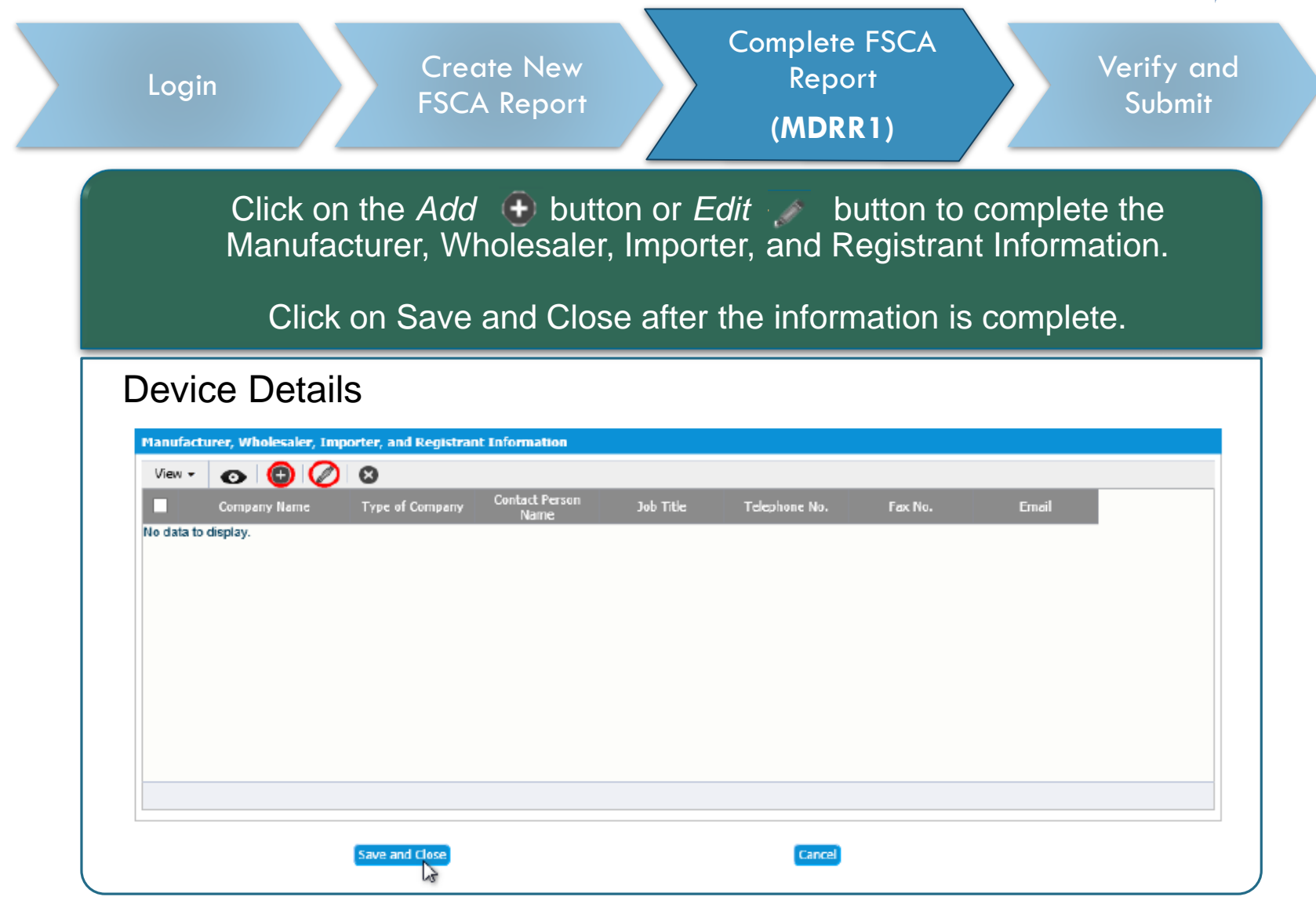

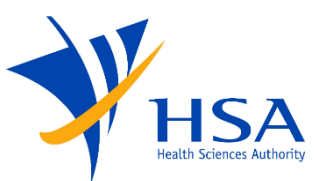

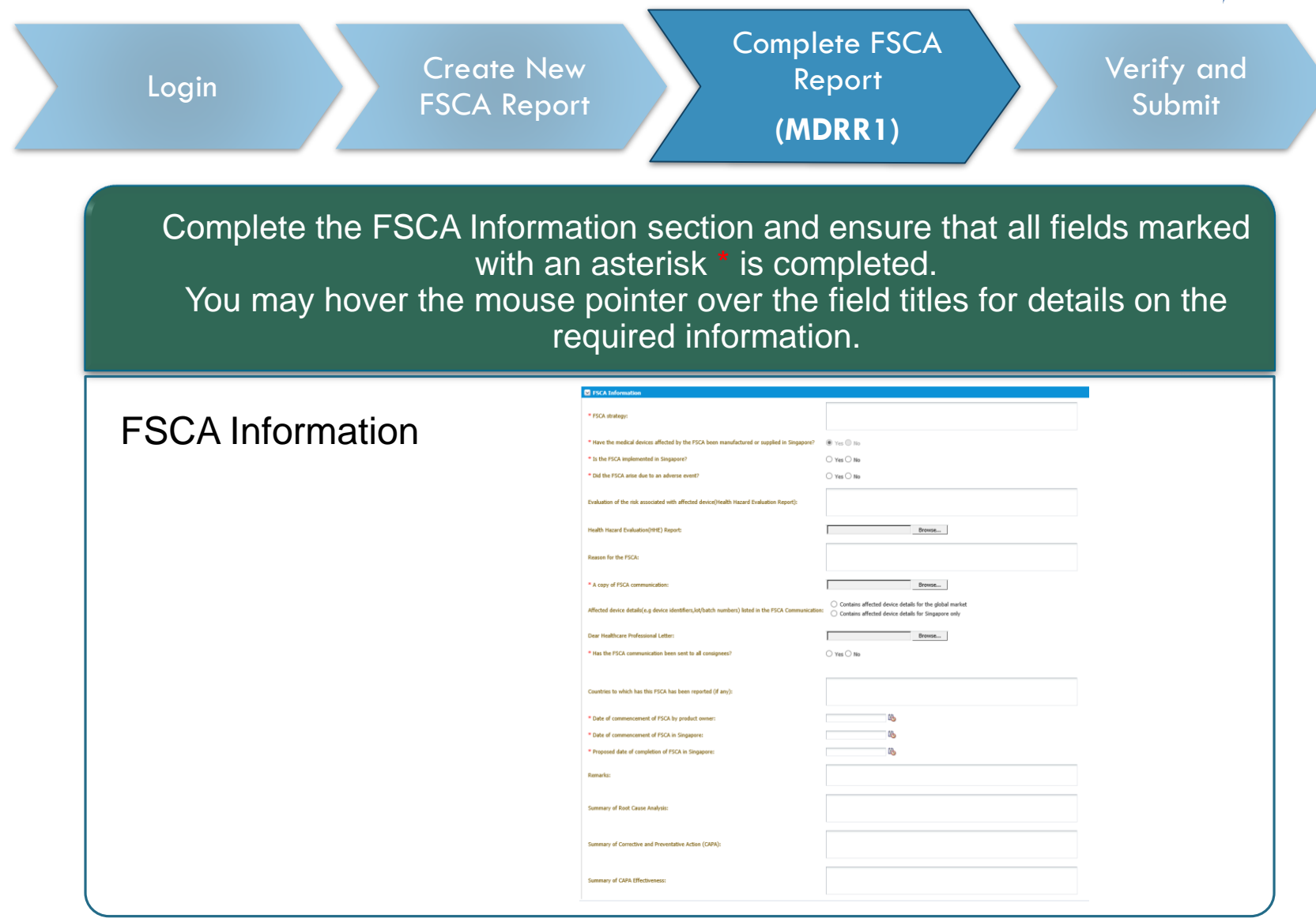

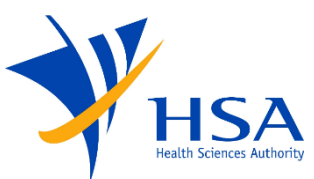

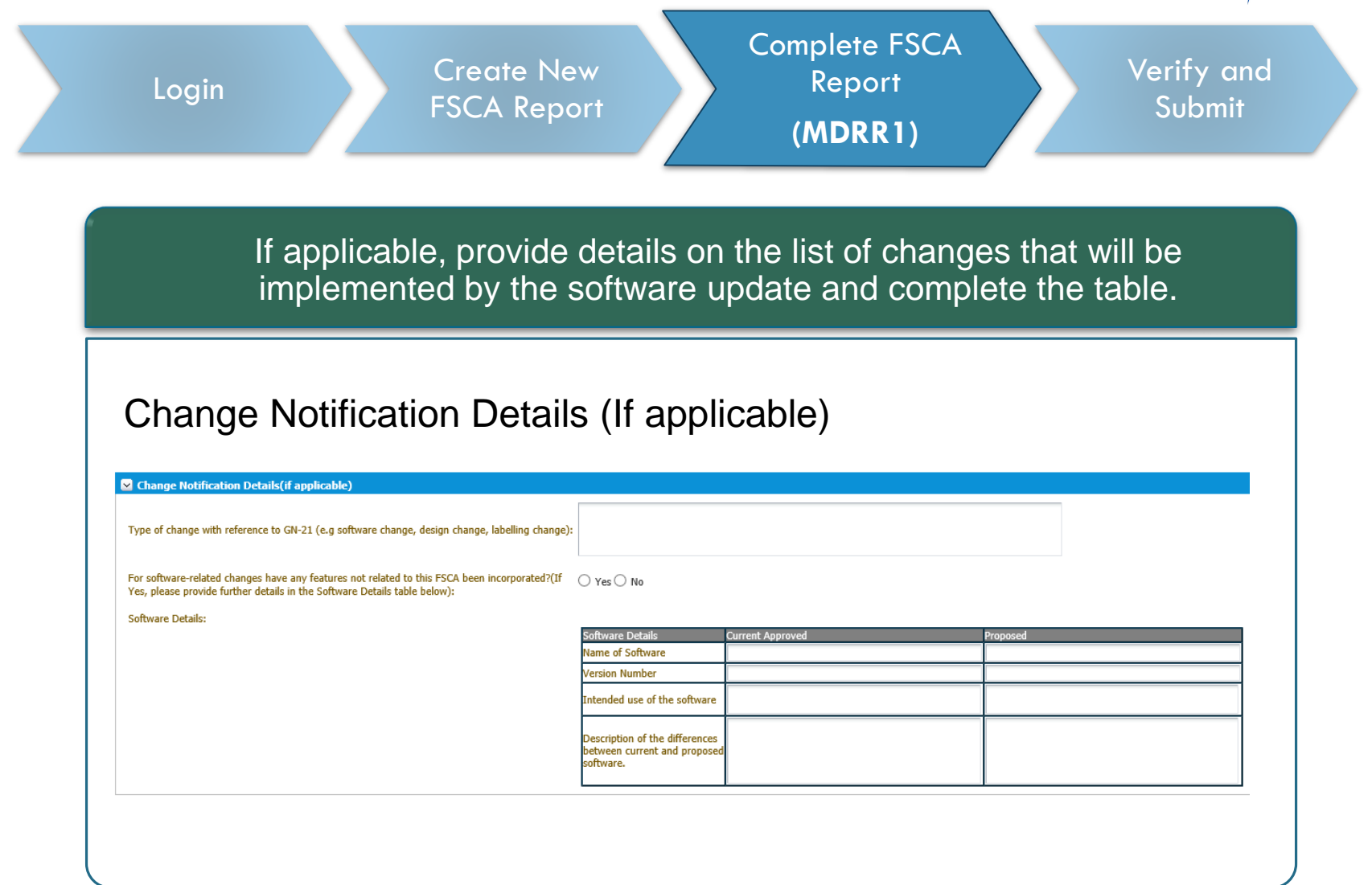

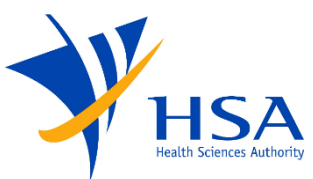

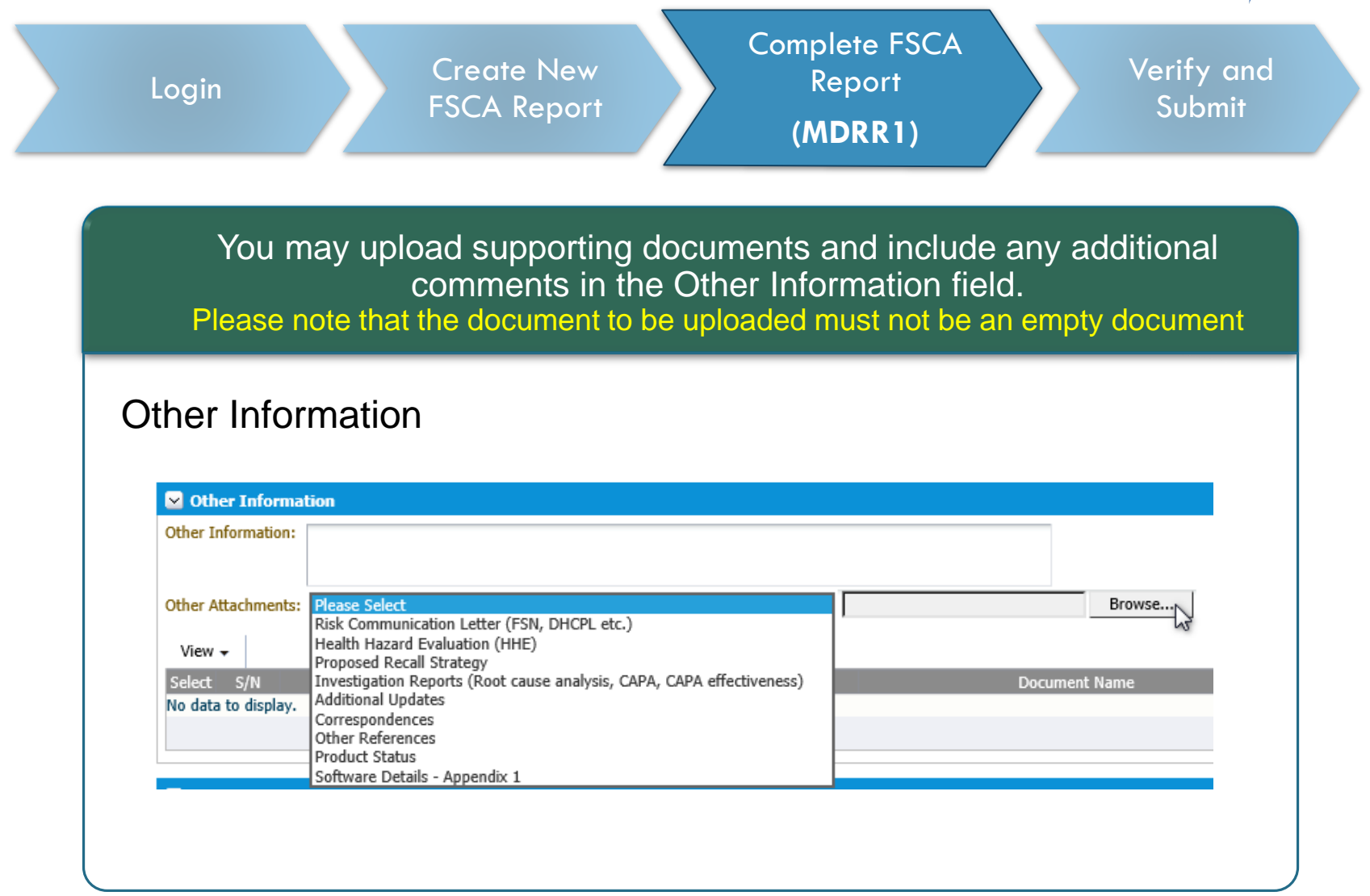

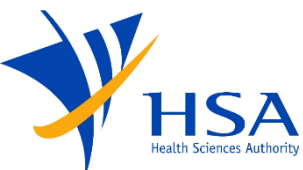

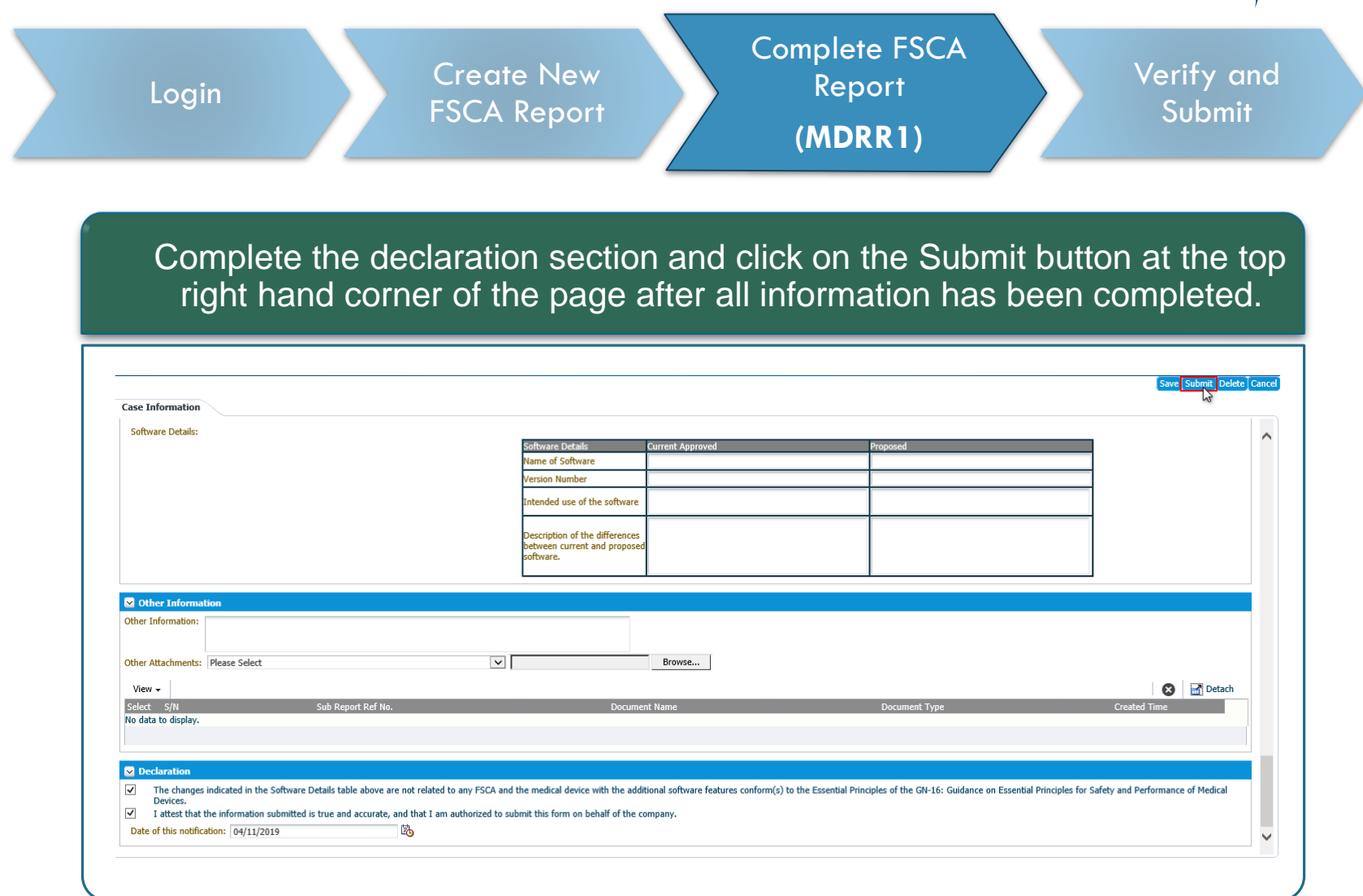

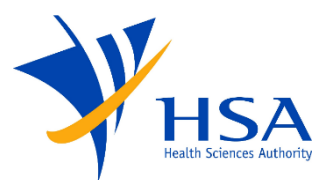

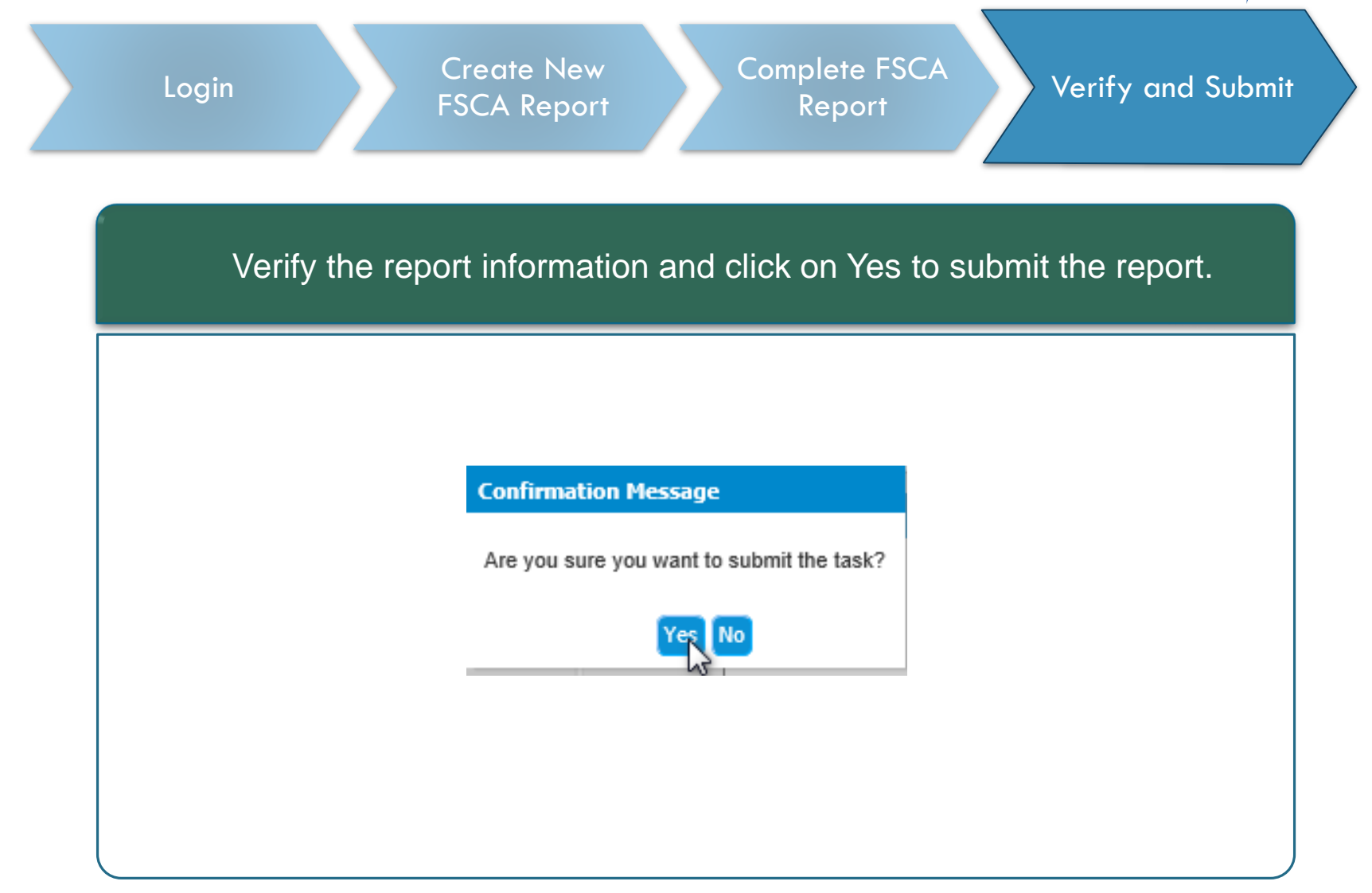

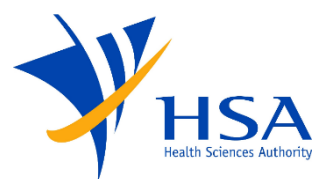

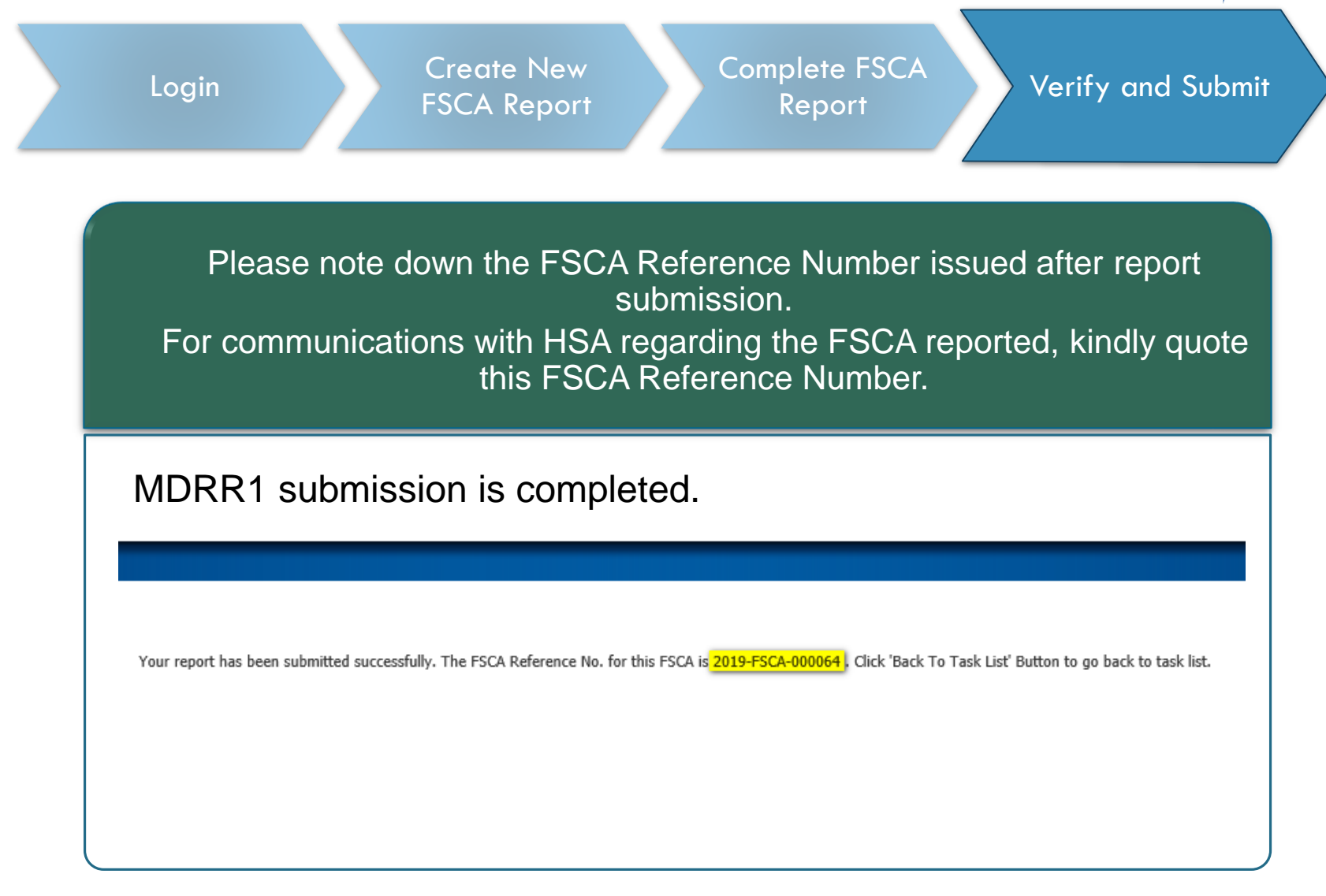

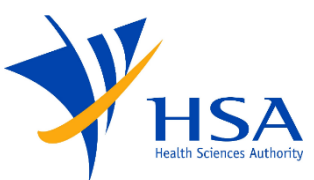

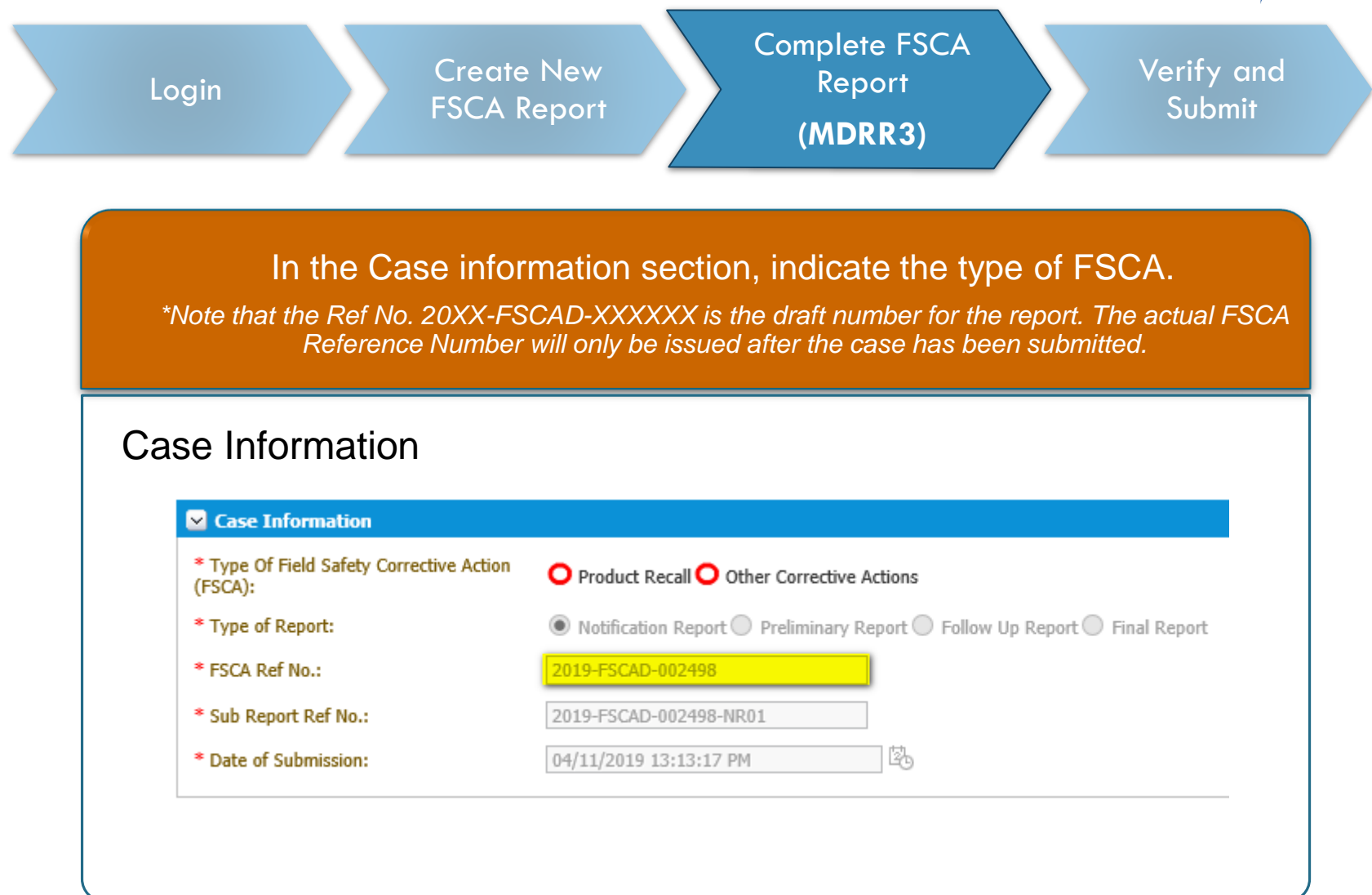

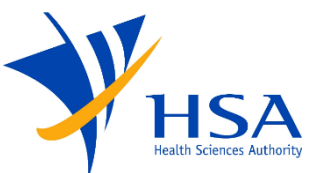

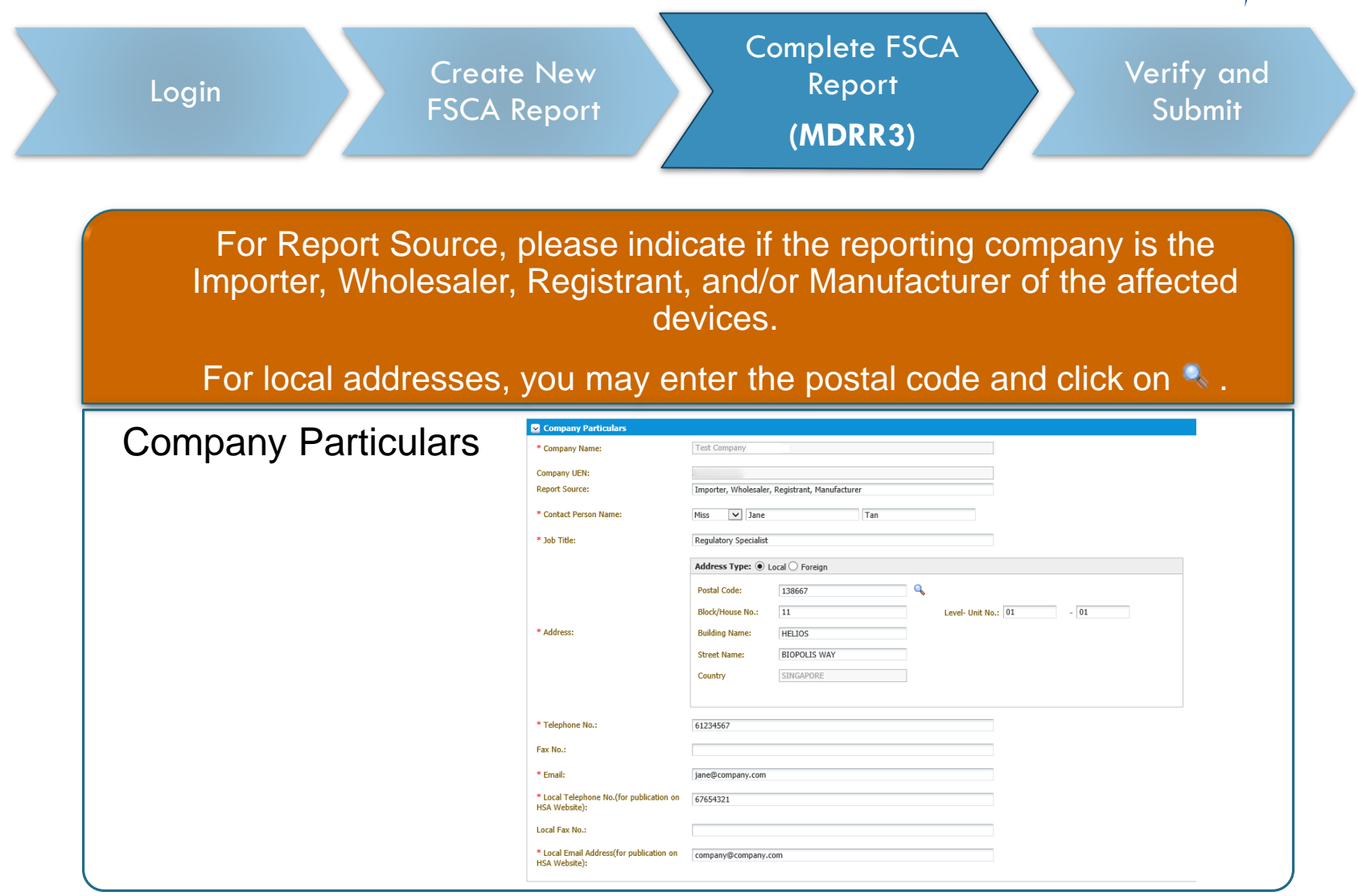

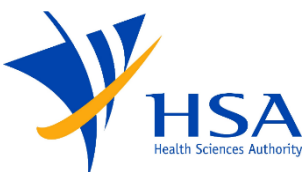

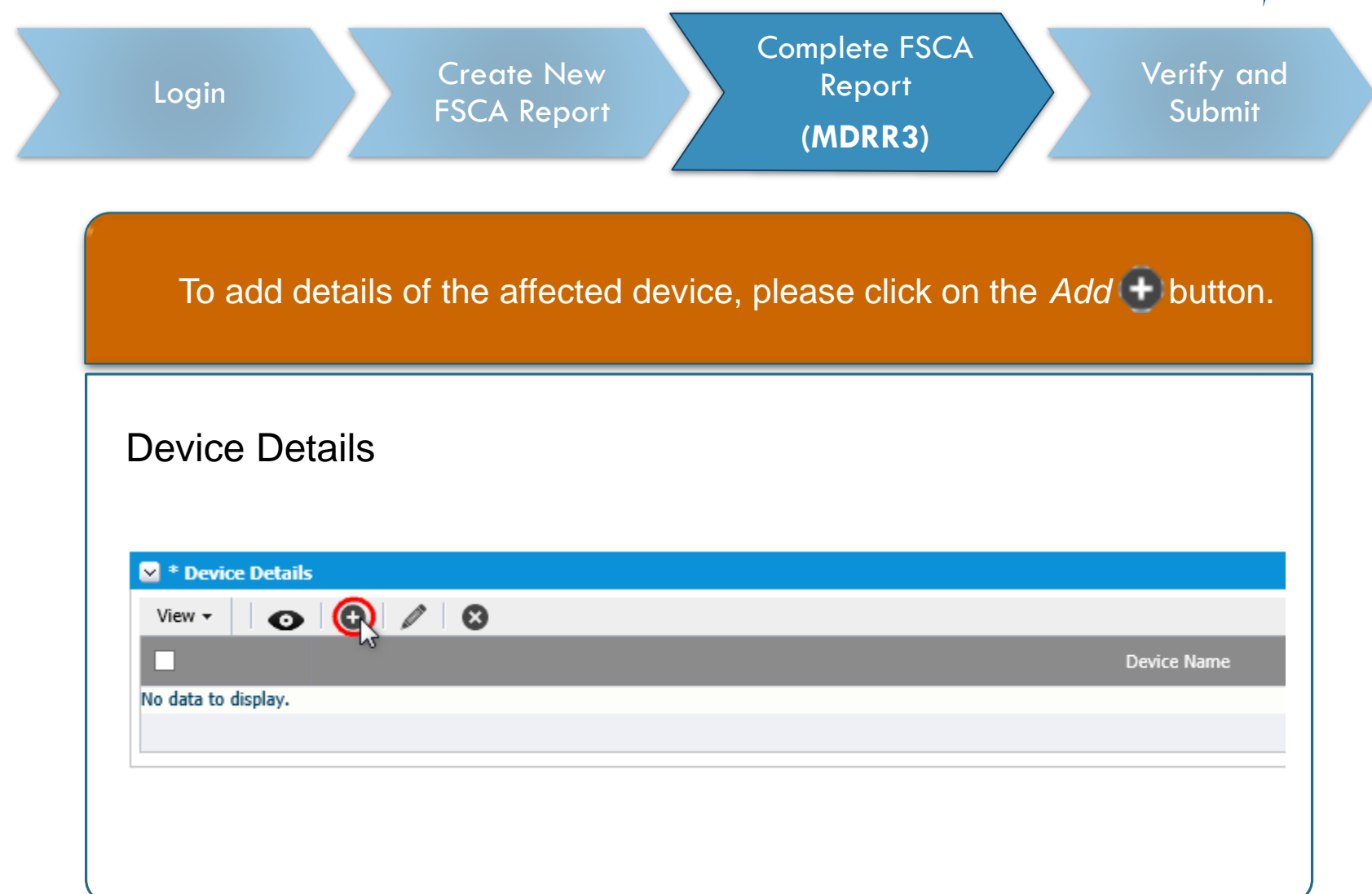

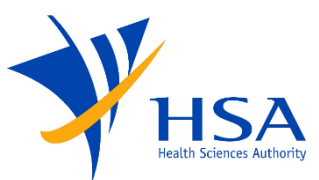

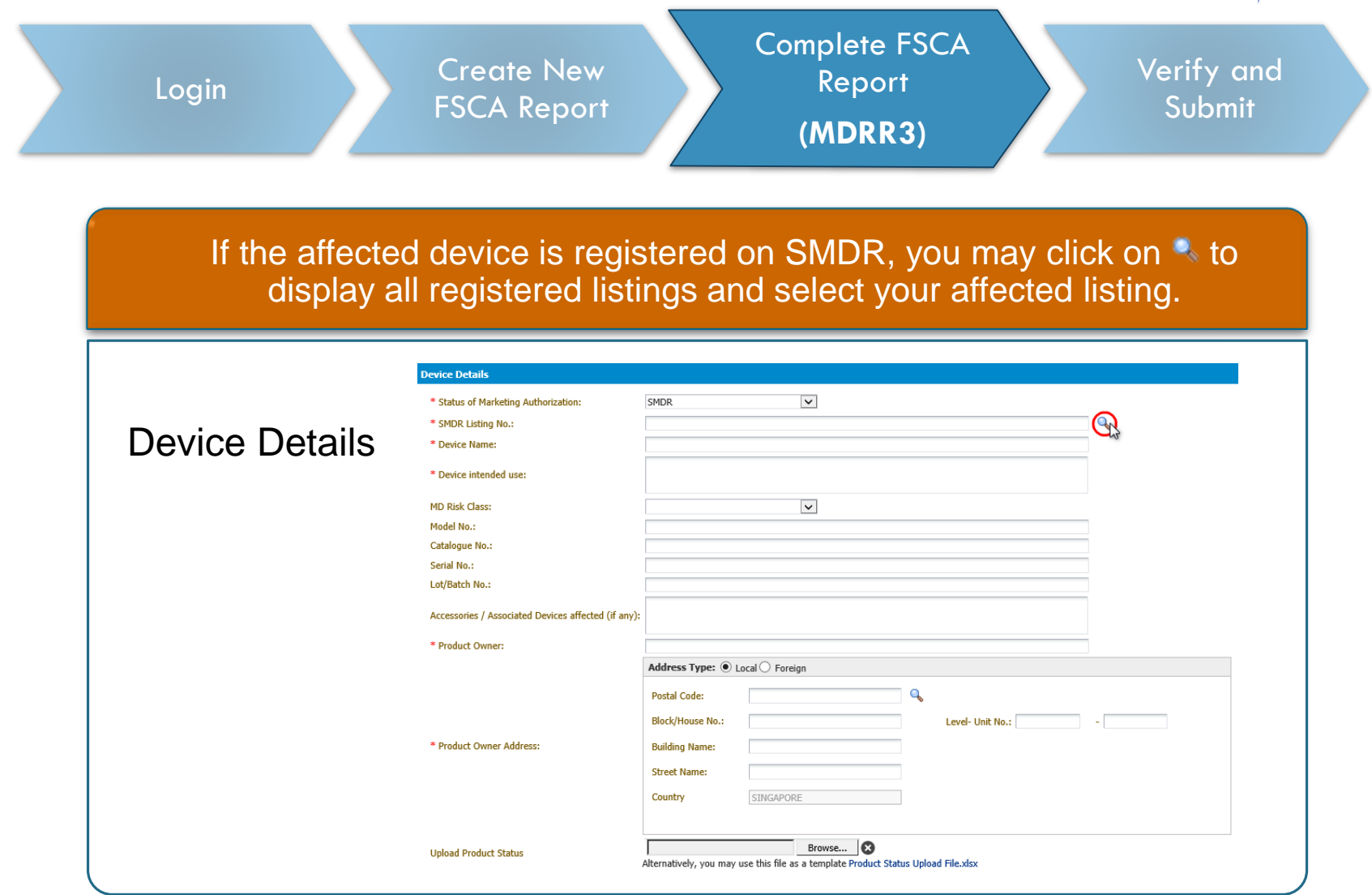

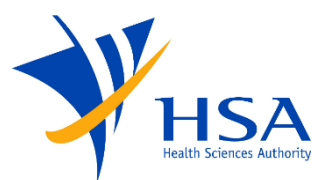

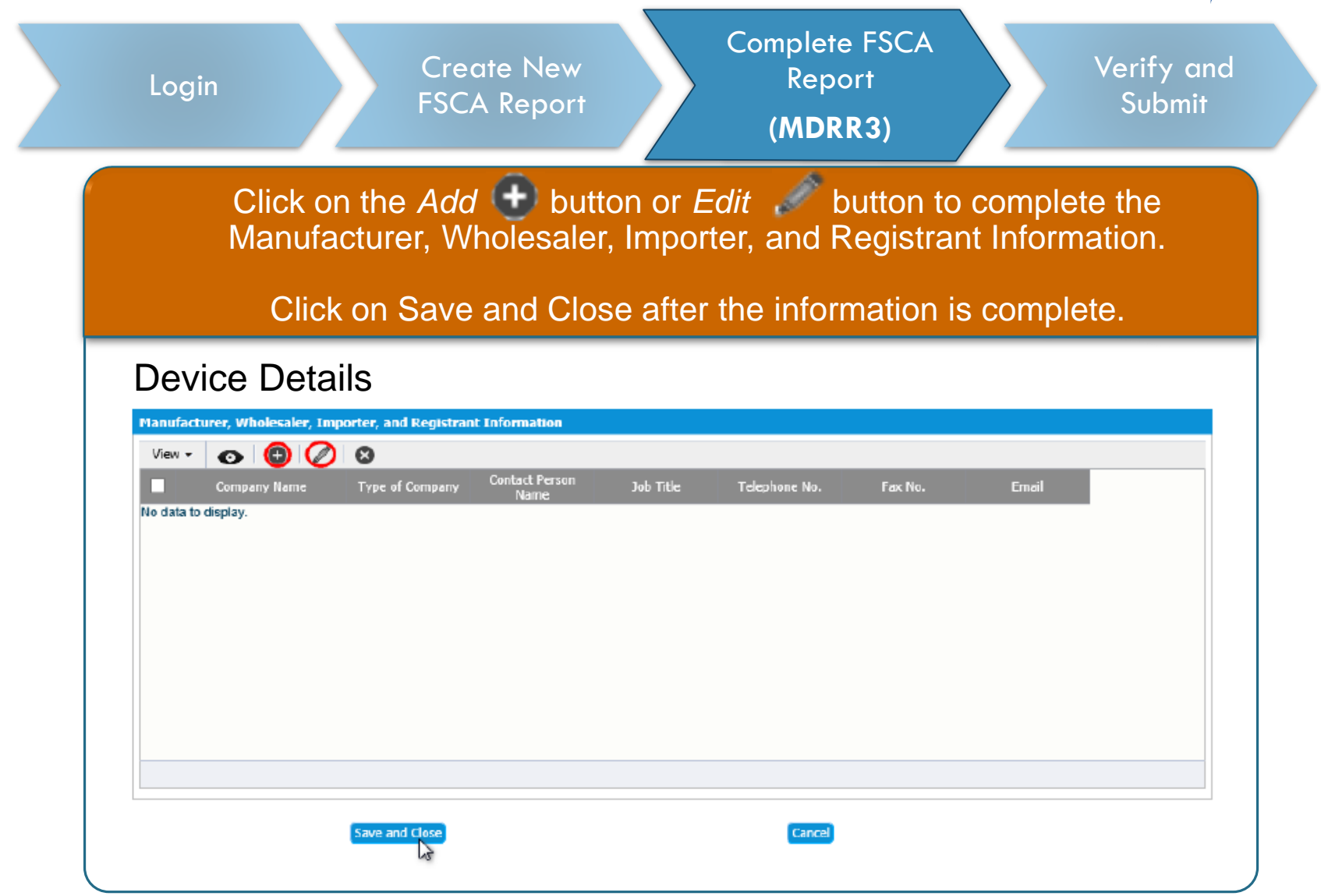

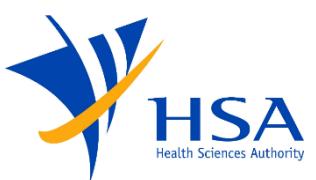

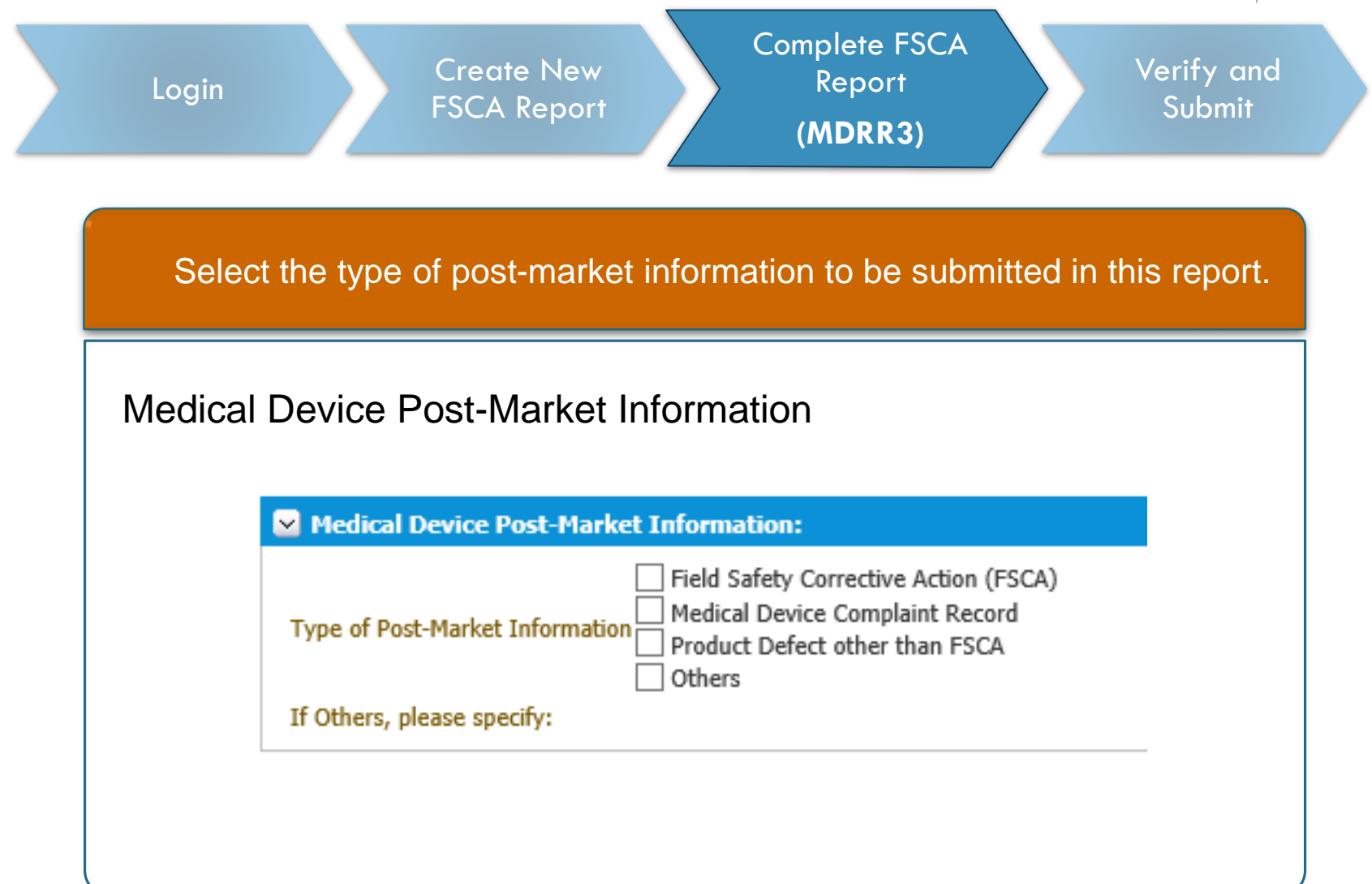

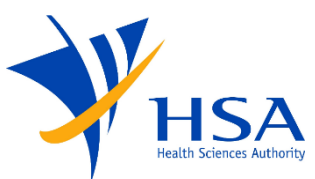

| Login                                                                                      |                                                    | Create<br>FSCA R           | New<br>eport         |                                 | Rep<br>(MDI                    | ort<br>RR3)                     | $\geq$    | Verify c<br>Subm |
|--------------------------------------------------------------------------------------------|----------------------------------------------------|----------------------------|----------------------|---------------------------------|--------------------------------|---------------------------------|-----------|------------------|
| Provide                                                                                    | е а сору                                           | of the F                   | SN an<br>pi          | d date<br>roduct                | of comm<br>owner.              | nencem                          | ent of FS | SCA by th        |
|                                                                                            |                                                    |                            |                      |                                 |                                |                                 |           |                  |
|                                                                                            |                                                    |                            |                      |                                 |                                |                                 |           |                  |
| SCA Inf                                                                                    | ormatior                                           | า                          |                      |                                 |                                |                                 |           |                  |
| SCA Inf                                                                                    | ormatior                                           | ר                          |                      |                                 |                                |                                 |           |                  |
| SCA Info                                                                                   | ormatior                                           | ר                          |                      |                                 |                                |                                 |           |                  |
| SCA Infe                                                                                   | ormation                                           | C been manufactured        | or supplied in Singa | apore? 🔵 Yes 🖲                  | No                             |                                 |           |                  |
| SCA Info                                                                                   | Ormation                                           | C been manufactured        | or supplied in Singa | apore? — Yes ●<br>*If yes, ple  | No<br>ase report using the MDI | RR1 report form insta           | ead.      |                  |
| SCA Info<br>FSCA Information  * Have the medical dev  * A copy of FSCA comm                | Ormation<br>ces affected by the FSCA<br>unication: | ר<br>A been manufactured א | or supplied in Singa | apore? O Yes ()<br>*If yes, ple | No<br>ase report using the MDI | RR1 report form insta           | ead.      |                  |
| SCA Info<br>FSCA Information<br>* Have the medical dev<br>* A copy of FSCA comm<br>Remarks | Ormation                                           | ר<br>A been manufactured א | or supplied in Singa | apore? Yes •<br>*If yes, ple    | No<br>ase report using the MDI | RR1 report form insta<br>Browse | ead.      |                  |

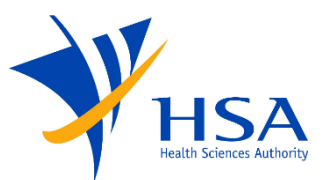

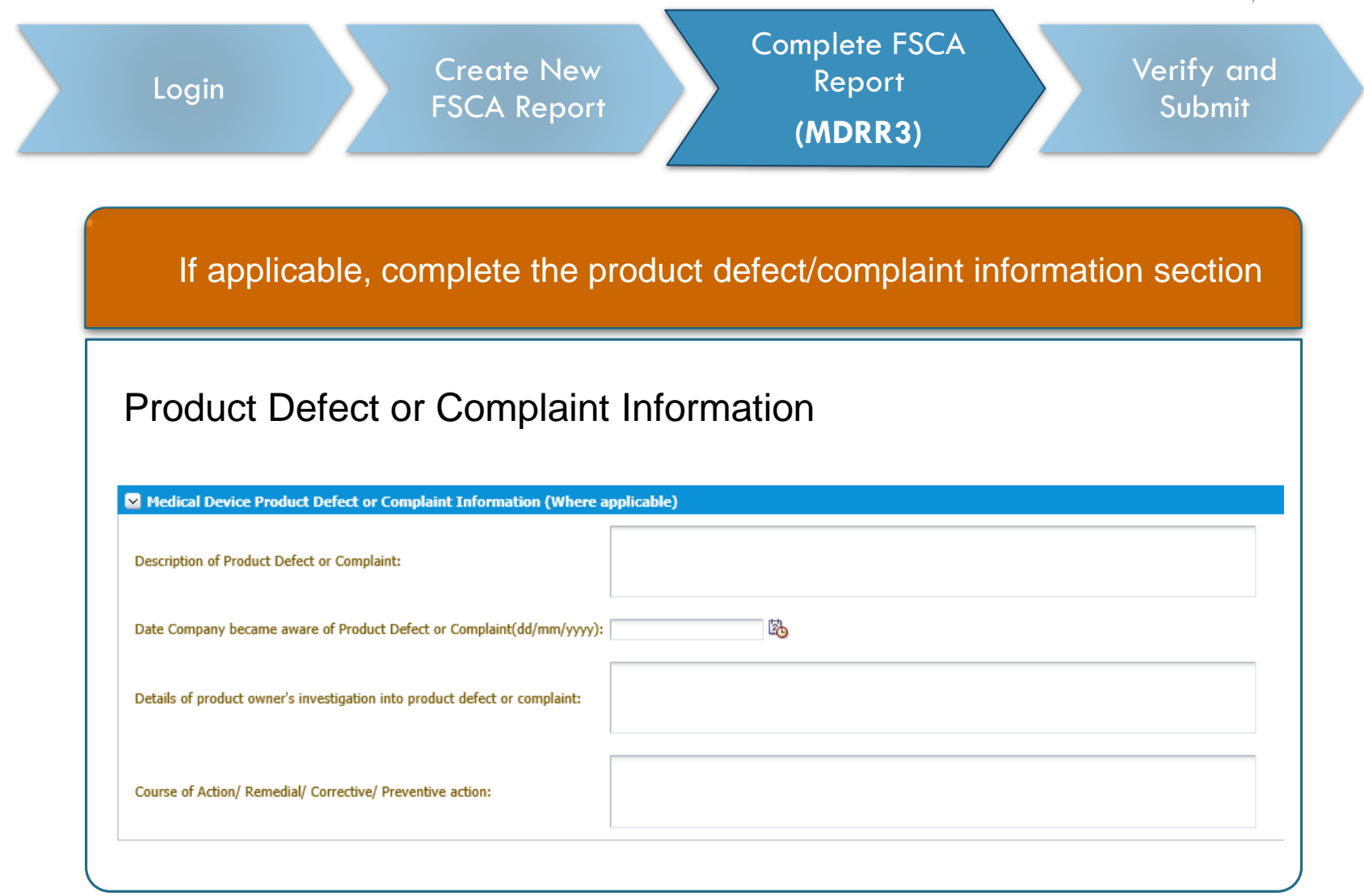

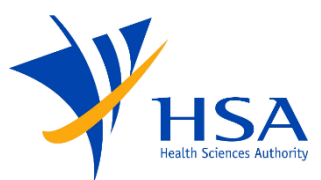

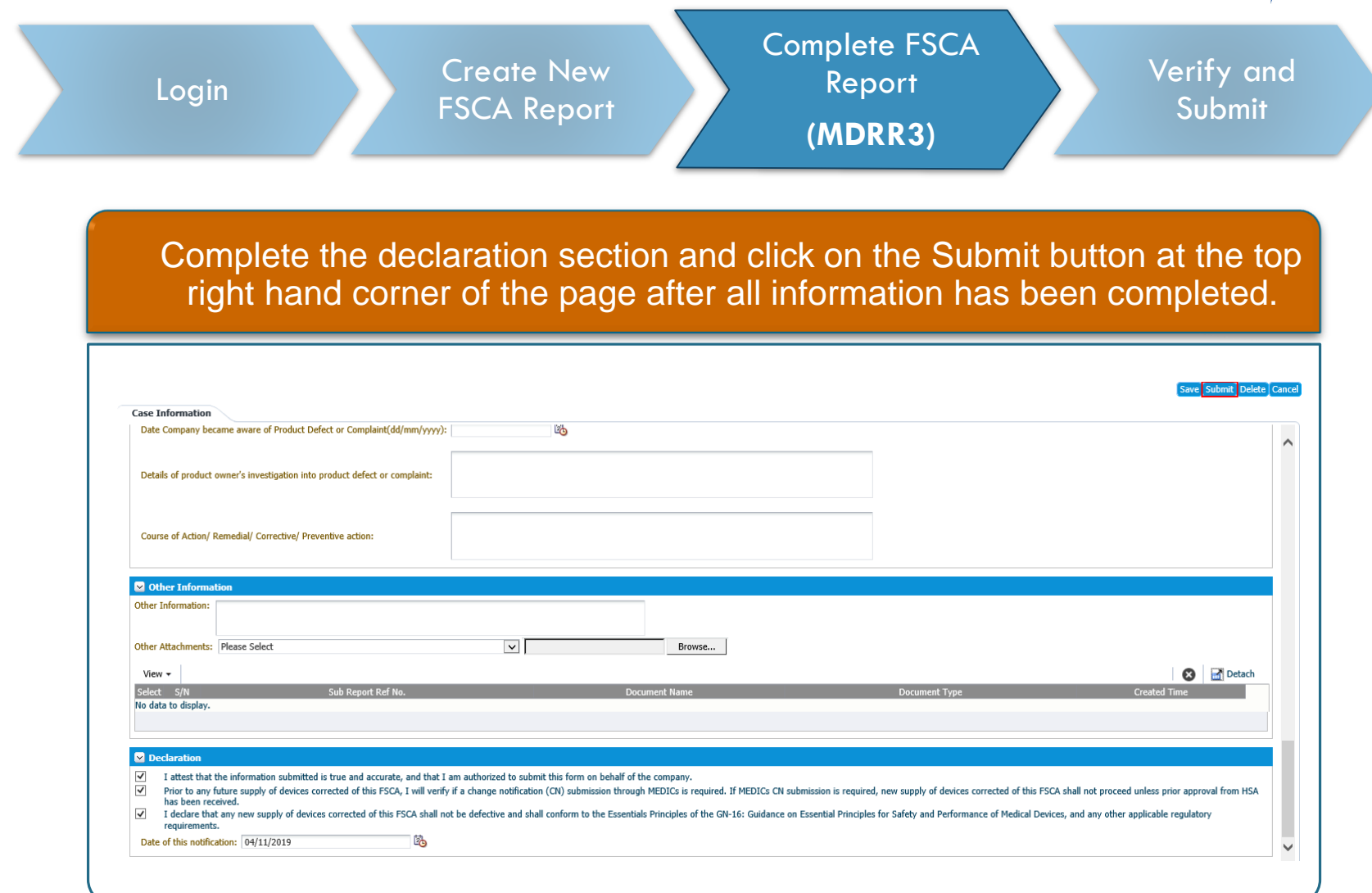

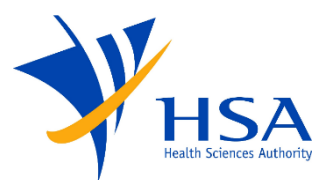

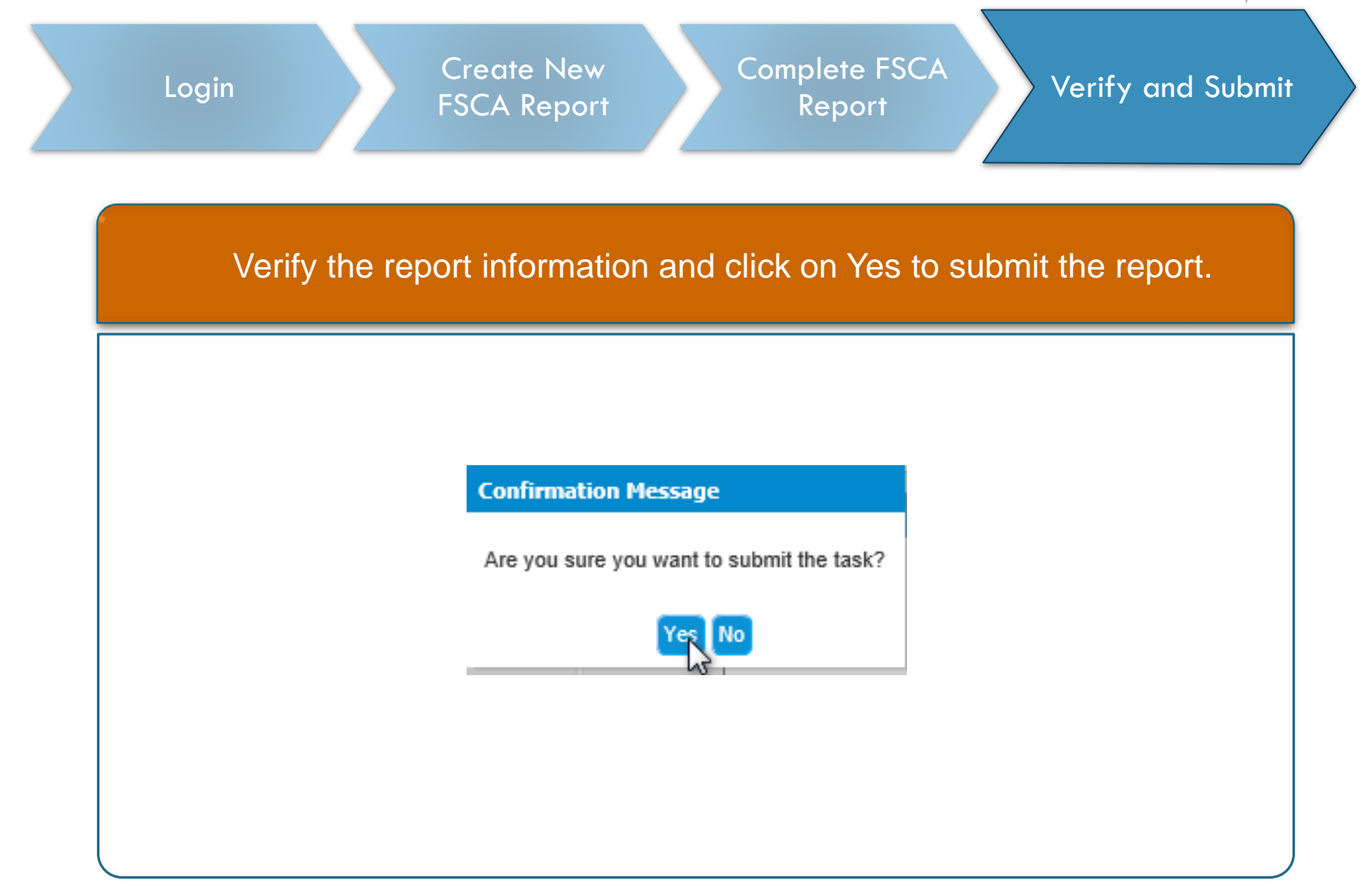

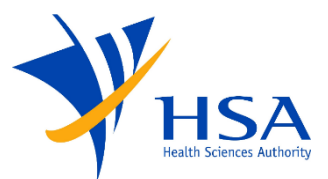

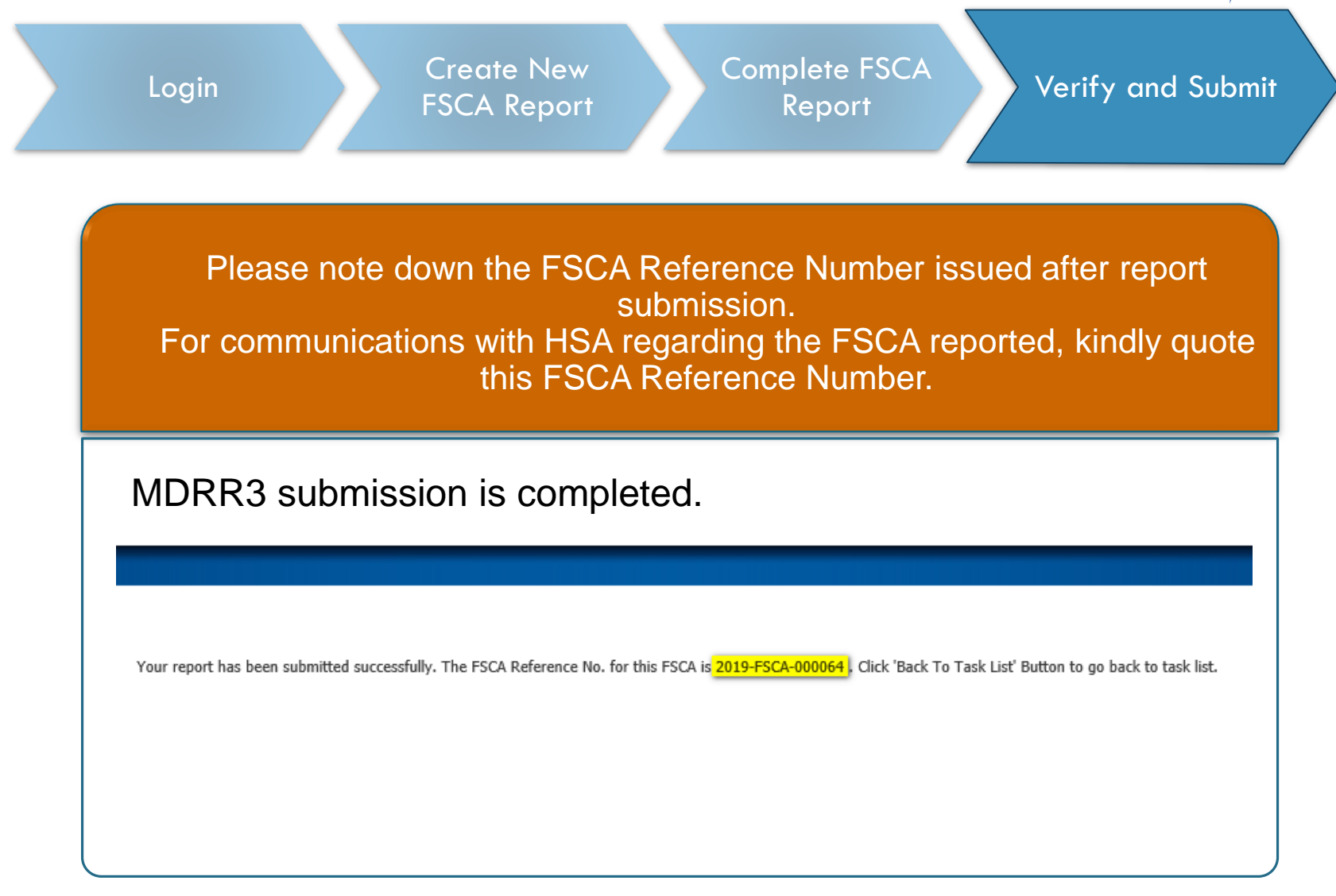

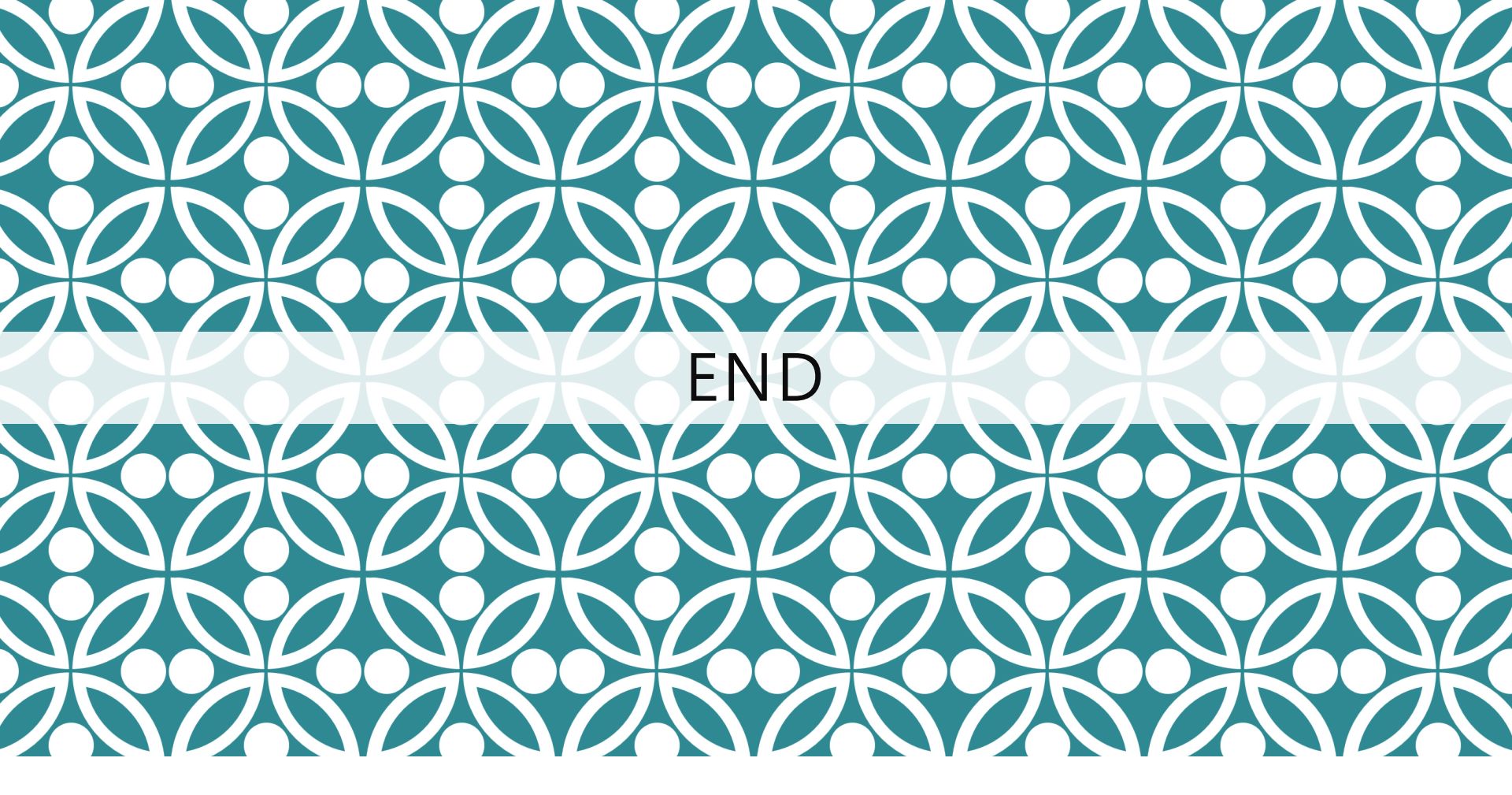

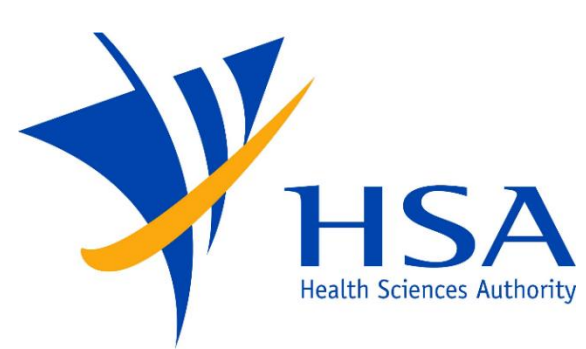

Updated as of July 2021